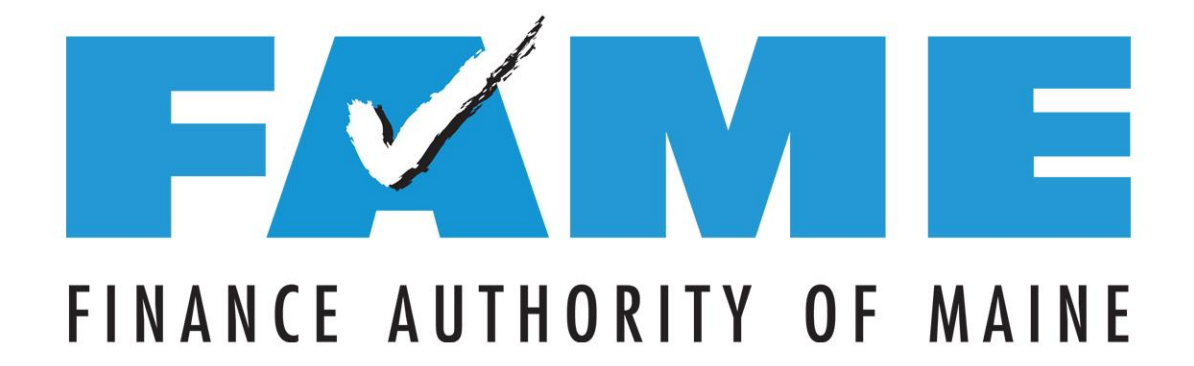

FAFSA on the Web 2018-2019

Copyright ® 2017 Finance Authority of Maine

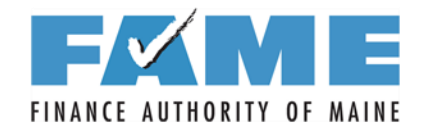

#### **Today's Agenda**

Works for ME 🗸

- Today's Agenda
  - The FSA ID
  - Filing the 2018-2019 FAFSA
  - How to Complete the FAFSA Special Circumstances

# Let's start by talking about the FSA ID!

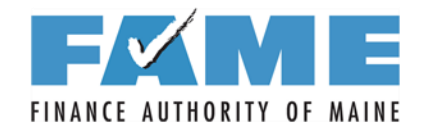

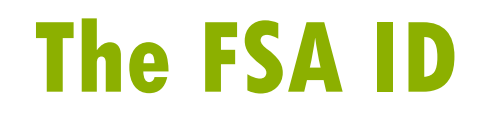

- The FSA ID allows students to access FSA Web sites, including FAFSA on the Web.
- It is also the fastest way for students and parents to sign the FAFSA.
- An FSA ID is made up of a username and password and can be created at fsaid.ed.gov.

Works for ME 🗸

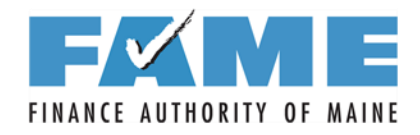

### **Creating an FSA ID**

Works for ME V

- Go to: fsaid.ed.gov
- As with the retired PIN, EVERY STUDENT and ONE PARENT of a dependent student will need an FSA ID to sign the FAFSA electronically.
- Defaults to "Create An FSA ID"
- Click on "Manage My FSA ID" to view or update info.

| Create an FSA ID Manage My FSA ID |                                                                                                    |   |
|-----------------------------------|----------------------------------------------------------------------------------------------------|---|
| Please enter your:                |                                                                                                    |   |
| E-mail                            |                                                                                                    | Θ |
| Confirm E-mail                    |                                                                                                    | Θ |
| Username                          |                                                                                                    | 0 |
| Password                          |                                                                                                    | Θ |
| Confirm Password                  | ✓ Numbers ✓ Uppercase Letters ✓ Lowercase Letters ✓ Special Characters ✓ 8-30 Characters □ Show Text           CONTINUE > | Θ |
|                                   |                                                                                                    |   |

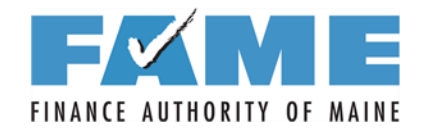

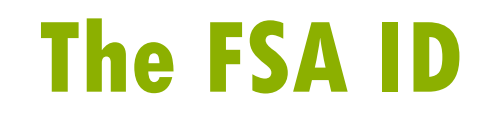

Works for ME V

- It is recommended that students and parents obtain FSA IDs ahead of time.
- Each FSA ID takes about 10 minutes to create.
- If a student is ready to do the FAFSA but doesn't have an FSA ID, have the student create the FSA as the first step in the FAFSA process.

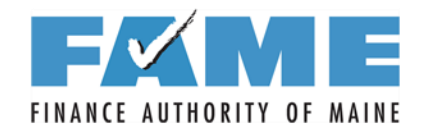

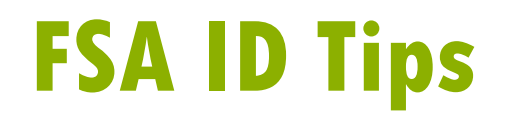

- Critical that information being entered is correct (especially name, social security number, and date of birth)!
- Write down the information used when creating the FSA ID (use FAME's <u>FSA ID Information</u> <u>Tracking Sheet</u>).
- An email address and mobile phone number can only be used once (student and parent can't use the same ones).

Works for ME 🗸

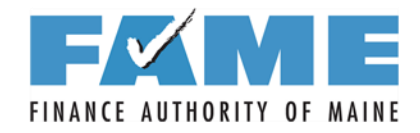

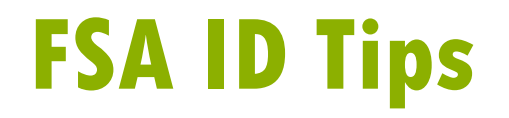

- Students shouldn't use their high school email address if they have an alternative.
- It is important to have access to mobile phone and/or email when creating the FSA ID.
  - Secure code will be sent (and then retrieved and entered) resulting in a verified mobile phone/email.
  - Having a verified mobile phone and/or email will make retrieval of username and passwords easier.

Works for ME V

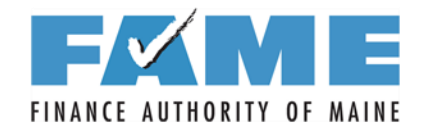

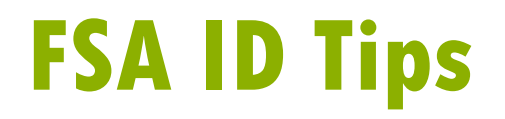

- The FSA ID can be used immediately to access and sign the FAFSA.
- However, the FSA ID can't be used to update or correct the FAFSA or enter any other FSA websites until it has been verified with the Social Security Administration (1-3 days).

Works for ME V

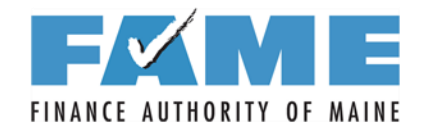

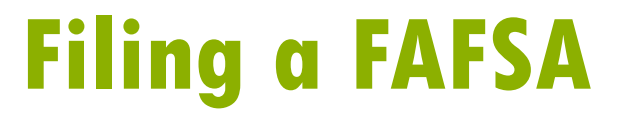

#### Now to the FAFSA!

# FAFSA.gov

Works for ME 🗸

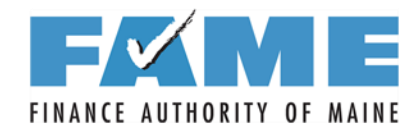

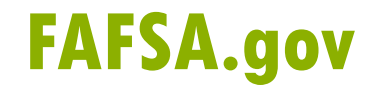

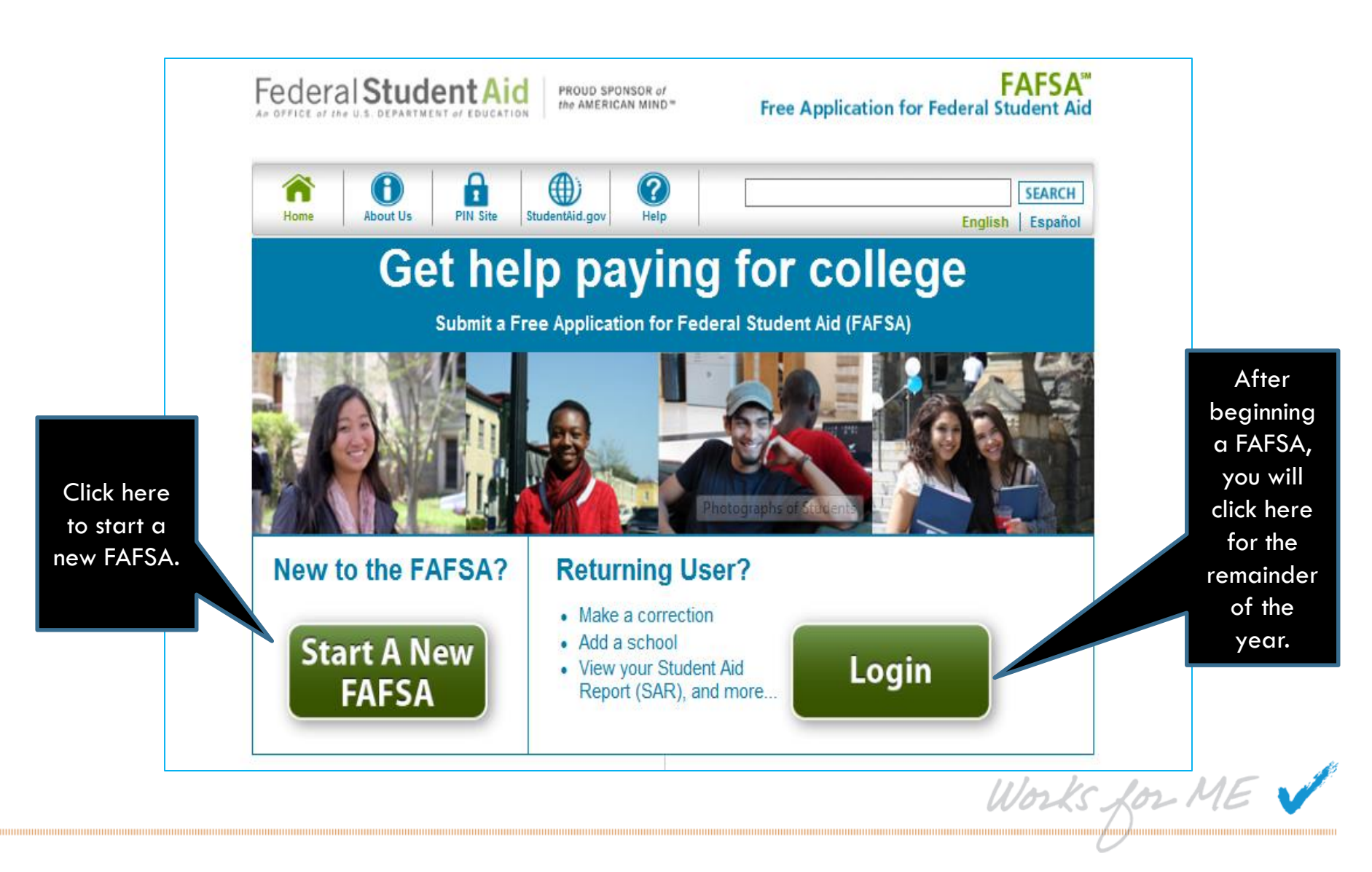

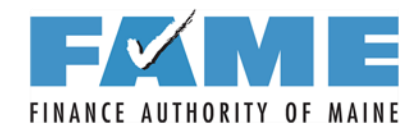

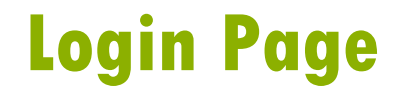

|                                 | Fec               | CE of the U.S. DEPARTMENT of EDUCATION PROUD SPONSOR of the AMERICAN MIND* Free Application        | FAFSA®<br>on for Federal Student Aid                                                                                                    |
|---------------------------------|-------------------|----------------------------------------------------------------------------------------------------|----------------------------------------------------------------------------------------------------|
| Click on<br>"Enter your         | H                 | Image: Weight of the page and are also available by clicking Need Help? at the bottom of the page. | SEARCH         Help and Hints         Login Options         The FSA ID, which consists of a user-created username and password, replaced the PIN effective May, 2015. It allows users to electronically        |
| - the<br>student's -<br>FSA ID" | S T II<br>J E N T | Enter either your (the student's) FSA ID or personal information to log in to FAFSA on the Web.    | access personal information<br>on Federal Student Aid Web<br>sites as well as<br>electronically sign a FAFSA.<br>Select one:<br>Enter your FSA ID (only the<br>student should log in with an<br>FSA ID),<br>Or |
|                                 |                   | NEED HELP?                                                                                         | Enter the student's name,<br>Social Security Number and<br>date of birth. (You may have<br>to enter your FSA ID later in<br>the process).                                                                      |

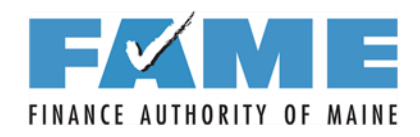

#### Login Page

|                                                                | Fec         | CE of the U.S. DEPARTMENT of EDUCATION                                                                                                    | ROUD SPONSOR of<br>MERICAN MIND* Free Ap                                                                                                    | plicatior                                               | FAFSA <sup>®</sup><br>for Federal Student Aid |
|----------------------------------------------------------------|-------------|----------------------------------------------------------------------------------------------------|----------------------------------------------------------------------------------------------------|---------------------------------------------------------|-----------------------------------------------|
|                                                                | Ho          | me Relp                                                                                                    |                                                                                                    |                                                         | SEARCH                                        |
| lf student                                                     |             | Login                                                                                                    |                                                                                                    |                                                         | Help and Hints                                |
| doesn't have<br>an FSA ID,<br>click on<br>Create an<br>FSA ID. | S<br>T<br>U | Student Information<br>Instructions are provided for each FAFSA or<br>right side of the page and are also available<br>page.<br>Enter either your (the student's) FSA ID or<br>Web.<br>© Enter your (the student's) FSA ID | Form Approv<br>OMB No. 184<br>App. Exp. 12/<br>uuestion in the Help and Hints section on<br>a by clicking Need Help? at the bottom of<br>personal information to log in to FAFSA of<br>Enter the student's information | ed<br>5-0001<br>31/2017<br>the<br>f the<br>on the<br>On | Login Options                                 |
| If student has<br>an FSA ID,<br>enter it here.                 | D<br>₹<br>T | Do not log in with the FSA ID if you are<br>not the student.<br>Create an FSA ID<br>FSA ID Username or Verified E-<br>mail Address<br>Forgot Username<br>FSA ID Password<br>Forgot Password                                | OR                                                                                                    |                                                         | Select one:                                   |
|                                                                |             | NEED HELP?                                                                                                    |                                                                                                    |                                                         |                                               |

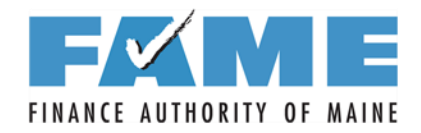

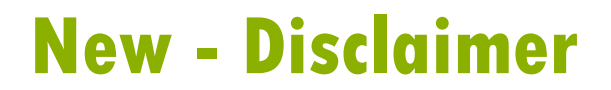

| Image: Image: | deral Student Aid                                                                                                    | PROUD SPONSOR of the AMERICAN MIND*                                                                                                    | FAFSA <sup>®</sup><br>Free Application for Federal Student Aid                                                                                                    |
|----------------------------------------------------------------------------------------------------|----------------------------------------------------------------------------------------------------|----------------------------------------------------------------------------------------------------|----------------------------------------------------------------------------------------------------|
| Disclaimer This is a U.S. Federal Government computer system intended to be solely accessed by individual users expressly authorized to access he system by the U.S. Department of Education. For security purposes and to ensure that the system remains available to all expressly authorized users, the U.S. Department of Education monitors the system to identify unauthorized users. Anyone using this system syrpressly consents to such monitoring. Except as expressly authorized by the U.S. Department of Education, unauthorized attempts to access, obtain, upload, modify, change, and/or delete information on this system are strictly prohibited and are subject to criminal prosecution under 18 U.S.C § 1030, and other applicable statutes, which may result in fines and imprisonment. For purposes of this system, unauthorized access includes, but is not limited to: • Any access by an employee or agent of a commercial entity, or other third party, who is not the individual user, for purposes of commercial advantage or private financial gain (regardless of whether the commercial entity or third party is providing a service to an authorized user of the system); and • Any access in furtherance of any criminal or tortious act in violation of the Constitution or laws of the United States or any State. f system monitoring reveals information indicating possible criminal activity, such evidence may be provided to law enforcement tersonnel.  DECLINE ACCEPT autubate: Sunday, October 1, 207                                                                                                    | Home Performance                                                                                                    |                                                                                                    | SEARCH                                                                                                    |
| Disclaimer This is a U.S. Federal Government computer system intended to be solely accessed by individual users expressly authorized to access he system by the U.S. Department of Education. For security purposes and to ensure that the system remains available to all expressly authorized users, the U.S. Department of Education monitors the system to identify unauthorized users. Anyone using this system expressly consents to such monitoring. Except as expressly authorized by the U.S. Department of Education, unauthorized attempts to access, obtain, upload, modify, change, and/or delete information on this system are strictly prohibited and are subject to criminal prosecution under 18 U.S.C § 1030, and other applicable statutes, which may result in fines and imprisonment. For purposes of this system, unauthorized access includes, but is not limited to:      Any access by an employee or agent of a commercial entity, or other third party, who is not the individual user, for purposes of an authorized user of the system); and      Any access in furtherance of any criminal or tortious act in violation of the Constitution or laws of the United States or any State. System monitoring reveals information indicating possible criminal activity, such evidence may be provided to law enforcement bersonnel.      DECLINE ACCEPT                                                                                                    |                                                                                                    |                                                                                                    |                                                                                                    |
| his is a U.S. Federal Government computer system intended to be solely accessed by individual users expressly authorized to access<br>he system by the U.S. Department of Education. For security purposes and to ensure that the system remains available to all expressly<br>uthorized users, the U.S. Department of Education monitors the system to identify unauthorized users. Anyone using this system<br>xpressly consents to such monitoring. Except as expressly authorized by the U.S. Department of Education, unauthorized attempts to<br>access, obtain, upload, modify, change, and/or delete information on this system are strictly prohibited and are subject to criminal<br>rosecution under 18 U.S.C § 1030, and other applicable statutes, which may result in fines and imprisonment. For purposes of this<br>ystem, unauthorized access includes, but is not limited to:<br>• Any access by an employee or agent of a commercial entity, or other third party, who is not the individual user, for purposes of<br>commercial advantage or private financial gain (regardless of whether the commercial entity or third party is providing a service to<br>an authorized user of the system); and<br>• Any access in furtherance of any criminal or tortious act in violation of the Constitution or laws of the United States or any State.<br>system monitoring reveals information indicating possible criminal activity, such evidence may be provided to law enforcement<br>ersonnel.                                                                                                    | Jisclaimer                                                                                                    |                                                                                                    |                                                                                                    |
| .est Updated: Sunday, October 1, 2017 Download Adobe Read                                                                                                    | <ul> <li>wystem by the 0.3. Department of Education</li> <li>wyressly consents to such monitoring. Exception</li> <li>ccess, obtain, upload, modify, change, and/dorosecution under 18 U.S.C § 1030, and other</li> <li>vystem, unauthorized access includes, but is</li> <li>Any access by an employee or agent of a commercial advantage or private financial an authorized user of the system); and</li> <li>Any access in furtherance of any criminal of system monitoring reveals information indices</li> </ul> | ication monitors the system<br>of as expressly authorized by<br>or delete information on this<br>repplicable statutes, which<br>not limited to:<br>commercial entity, or other ti<br>gain (regardless of whether<br>or tortious act in violation of<br>ating possible criminal activi | to identify unauthorized users. Anyone using this system<br>y the U.S. Department of Education, unauthorized attempts to<br>system are strictly prohibited and are subject to criminal<br>may result in fines and imprisonment. For purposes of this<br>hird party, who is not the individual user, for purposes of<br>the commercial entity or third party is providing a service to<br>the Constitution or laws of the United States or any State.<br>ity, such evidence may be provided to law enforcement |
| ast Updated: Sunday, October 1, 2017 Download Adobe Read                                                                                                    |                                                                                                    |                                                                                                    |                                                                                                    |
| ast Updated: Sunday, October 1, 2017 Download Adobe Read                                                                                                    |                                                                                                    |                                                                                                    |                                                                                                    |
|                                                                                                    |                                                                                                    |                                                                                                    |                                                                                                    |

Works for ME 🗸

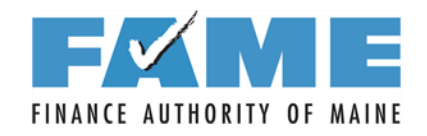

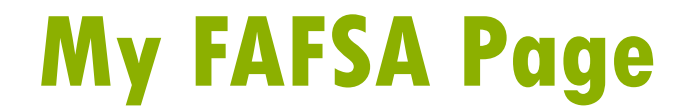

| Federal Stude                                                 | PROUD SPONSOR of<br>the AMERICAN MIND* Free Application for Federal Student Aid                                   |
|---------------------------------------------------------------|----------------------------------------------------------------------------------------------------|
| Home Relp                                                     | Welcome, John Logout SEARCH                                                                                       |
| Get Started                                                   |                                                                                                    |
| Welcome, John Las                                             | thame! Select                                                                                                    |
| To receive federal st                                         | Judent financial aid, you need to fill out a FAFSA every school year. Let's get started.                          |
| For which scho                                                | ol year are you applying for financial aid?                                                                       |
| U 2018-2019 sch                                               | ool year FAFSA                                                                                                    |
| E 2017-2018 sch                                               | ool year START 2017-2018<br>FAFSA                                                                                 |
| T If you are apply<br>you are plannin                         | ng for a summer session, or just don't know which application to complete, check with the college<br>g to attend. |
| FSA ID                                                        | Last Time, Date FSA ID Used: 10:56, 10/03/2017                                                                    |
| FSA ID Status:<br>User Account Manage<br>You can use your FSA | ment<br>ID to sign your FAFSA electronically or make corrections to your FAFSA.                                   |
| NEED HELP?                                                    |                                                                                                    |
| Site Last Updated: Sunday, October 1,                         | 2017 Download Adobe Reader                                                                                        |
|                                                               |                                                                                                    |

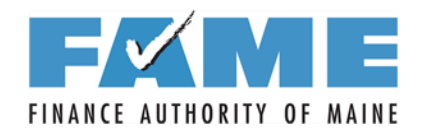

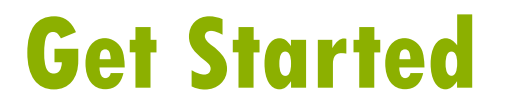

|                                                                                                    | Federal Student Aid<br>An OFFICE of the U.S. DEPARTMENT of EDUCATION PROUD SPONSOR of<br>the AMERICAN MIND* Free Application                                                                                                    | FAFSA <sup>®</sup><br>n for Federal Student Aid                                       |
|----------------------------------------------------------------------------------------------------|----------------------------------------------------------------------------------------------------|---------------------------------------------------------------------------------------|
|                                                                                                    | Home Rep                                                                                                    | SEARCH                                                                                |
| The Save<br>Key is a                                                                                               | Start Your 2018-2019 FAFSA                                                                                                    | Help and Hints                                                                        |
| temporary<br>password<br>which is<br>only<br>needed if<br>you don't<br>complete<br>the FAFSA<br>is one<br>sitting. | Form Approved DMB Key. Bass-boot App. Exp. 203 (2000)         Create a Save Key.         Create a Save Key.         Re-enter Save Key.         Create DMB Key.         Create DMB Key. <td>Re-enter Save Key<br/>You must re-enter your save<br/>key to verify that it is correct.</td> | Re-enter Save Key<br>You must re-enter your save<br>key to verify that it is correct. |
|                                                                                                    | Site Last Updated: Sunday, October 1, 2017                                                                                                    | Download Adobe Reader                                                                 |

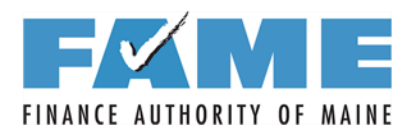

### **Introduction and Information**

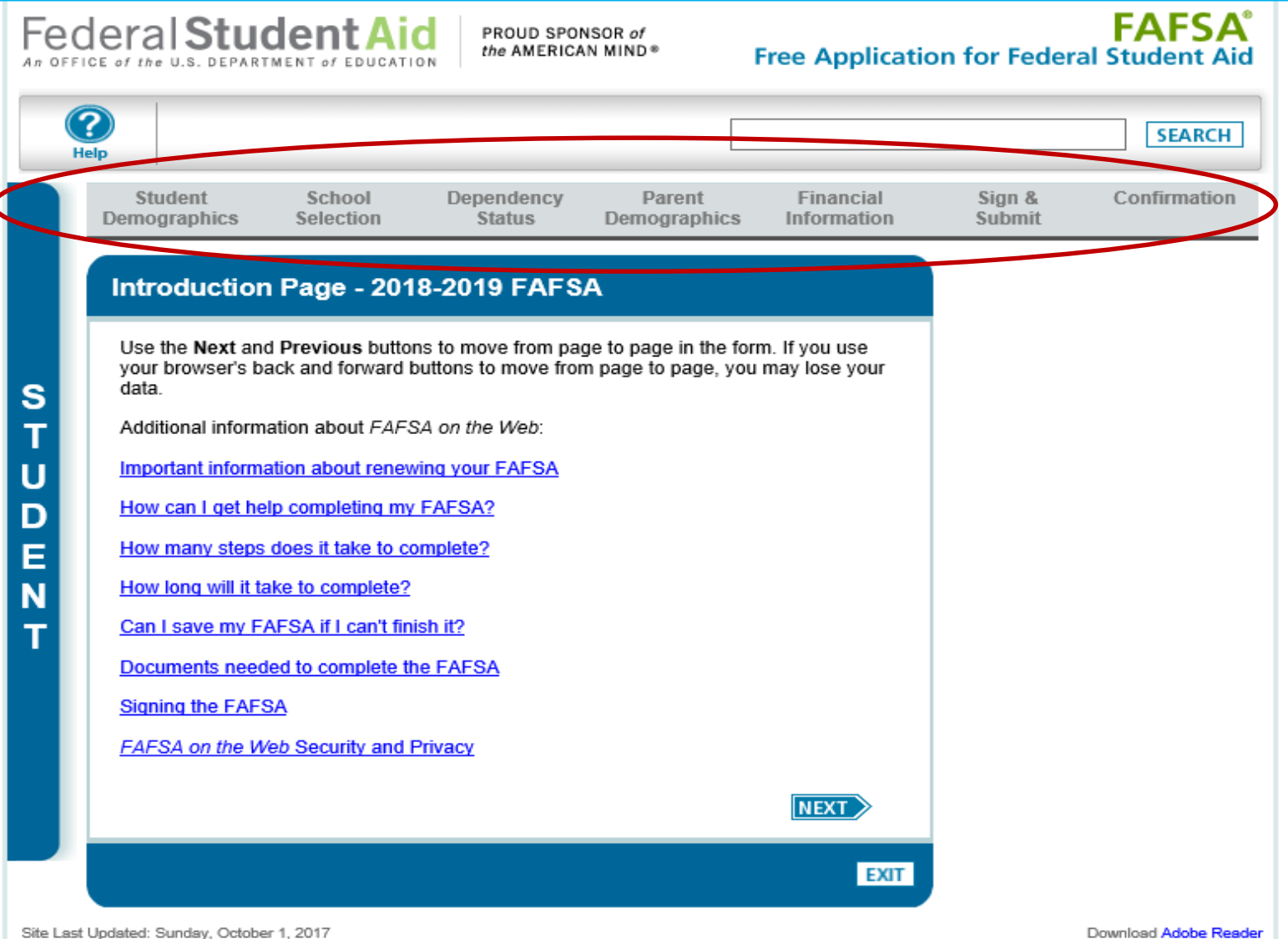

\_\_\_\_\_

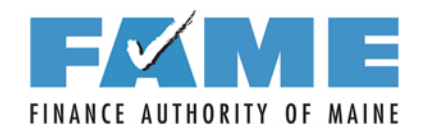

#### **Student Information**

| Pre-populates  | <b>H</b>  |                                                                                                    | SEARCH                                                                                                    |
|----------------|-----------|----------------------------------------------------------------------------------------------------|----------------------------------------------------------------------------------------------------|
| some           |           | Student         School         Dependency         Parent         Financial           Demographics         Selection         Status         Demographics         Information | Sign & Confirmation<br>Submit                                                                                              |
| information    |           |                                                                                                    |                                                                                                    |
|                |           | Student Demographic Information                                                                                                    | Help and Hints                                                                                                    |
| ID.            | s         | Your last name Your first name Your middle initial Dependent                                                                                                    | Student's Driver's License<br>State<br>Question 12                                                                         |
| Double check   | T<br>U    | Your Social Security Number<br>123-46-2581<br>Your date of birth (mmddyyyy)<br>01/01/1994                                                                                   | Select the state that issued<br>your driver's license or<br>identification card. Select<br>Foreign Country if your license |
| that the       | P         | Are you male or female?                                                                                                    | country.                                                                                                    |
| information is | N         | Your permanent mailing address (include apt. number)<br>100 Test Street                                                                                                    |                                                                                                    |
| correct.       | т         | Your city (and country if not U.S.) Your state<br>Chicago                                                                                                    |                                                                                                    |
|                |           | Your ZIP code<br>66666                                                                                                    |                                                                                                    |
|                |           | Have you lived in Alabama for at least 5 years?<br>Yes   No                                                                                                    |                                                                                                    |
|                |           | Your telephone number<br>(202) 555-5555                                                                                                    |                                                                                                    |
|                |           | Your e-mail address Re-enter your e-mail address                                                                                                    |                                                                                                    |
|                |           | What is your marital status as of today?                                                                                                    |                                                                                                    |
|                |           | Do you have driver's license information that you want to provide?                                                                                                    |                                                                                                    |
|                |           | Your driver's license number     Your driver's license state       A123456789     Alabama                                                                                   | Email listed here                                                                                                    |
|                |           | PREVIOUS                                                                                                    | will receive                                                                                                    |
|                |           | NEED HELP? SAVE CLEAR ALL DATA VIEW FAFSA SUMMARY EXIT                                                                                                    | the Department                                                                                                    |
|                | Site Last | Updated: Sunday, December 27, 2015                                                                                                    | of Education.                                                                                                    |

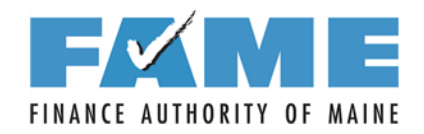

### **Student Eligibility**

| If check eligible           |           | Student<br>Demographics         | School<br>Selection | Dependency<br>Status  | Parent<br>Demographics | Financial<br>Information | Sign &<br>Submit                              | Confirmation                                              |
|-----------------------------|-----------|---------------------------------|---------------------|-----------------------|------------------------|--------------------------|-----------------------------------------------|-----------------------------------------------------------|
| noncitizen,                 |           | Student Elig                    | gibility            |                       |                        |                          | Help                                          | and Hints                                                 |
| appear.                     |           | Are you a U.S. c                | itizen?             |                       |                        |                          | Student                                       | 's Citizenship<br>Status                                  |
|                             | s         | Select<br>Are you register      | ed with the Sele    | ctive Service System  | 1?                     |                          | Que                                           | astion 14                                                 |
|                             | T         | ○ Yes ○ No<br>What will your hi | igh school comp     | letion status be whe  | n you begin college ir | n the 2018-              | You must se<br>that indicate<br>citizenship s | alect the option<br>as your<br>status.                    |
| Only asks if                | 5         | Select                          | nilana arada lau    | al ha whan you haai   | the 2019 2010 cebs     | V<br>volumer?            | Select U.S.<br>national) if                   | citizen (or <u>U.S.</u><br>you are a U.S.                 |
| student checked             | E<br>N    | Select<br>What degree or        | certificate will w  | ou be working on wh   | en vou begin the 2013  | 8-2019 school            | Select Eligi<br>you are:                      | ble noncitizen if                                         |
| "Male" on<br>previous page. | т         | year?<br>Select                 |                     |                       |                        | ~                        | A U.S. pe<br>resident.                        | ermanent<br>with a                                        |
|                             |           | Are you interests<br>Select V   | ed in being cons    | idered for work-stud  | γ?                     |                          | Permaner<br>(I-551), or<br>permaner           | nt Resident Card<br>r a conditional<br>nt resident with a |
|                             |           | Will you have yo                | ur first bachelor   | 's degree before you  | begin the 2018-2019    | school year?             | Condition<br>(I-551C)                         | al Green Card                                             |
| Answer about                |           | Are you a foster<br>Select V    | youth or were y     | ou at any time in the | foster care system?    |                          | Other elig     with an A     Record (I        | rrival-Departure                                          |
| adoptive parent             |           | Highest school o                | completed by Pa     | arent 1               |                        |                          | Departme                                      | ent of Homeland                                           |
| (not stepparent).           |           | Highest school o<br>Select      | completed by Pa     | arent 2               |                        |                          |                                               |                                                           |
|                             |           |                                 |                     |                       |                        | NEXT                     |                                               |                                                           |
|                             |           | NEED HELP? S                    | AVE CLEAN           | R ALL DATA VIEW       | FAFSA SUMMARY          | EXIT                     | 1                                             |                                                           |
|                             | Site Last | Updated: Tuesday, Octob         | per 3, 2017         |                       |                        |                          | ,                                             | Download Adobe Ready                                      |

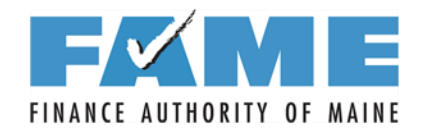

### **Student Eligibility**

| Student<br>Demographics              | School<br>Selection                       | Dependency<br>Status | Parent<br>Demographics     | Financial<br>Information | Sign &<br>Submit                                                                                         | Confirmatio                                                                                                    | n |
|--------------------------------------|-------------------------------------------|----------------------|----------------------------|--------------------------|----------------------------------------------------------------------------------------------------|----------------------------------------------------------------------------------------------------|---|
| Student Eli                          | gibility cont                             | inued                |                            |                          | Help                                                                                                    | and Hints                                                                                                    |   |
| Enter the name                       | , city, and state of                      | your high school, th | nen click <b>Confirm</b> . |                          | Student's<br>Name, C<br>Que                                                                              | s High School<br>ity, and State<br>estion 27                                                                         | - |
| What is the nan<br>In what city is y | ne of your high scl<br>our high school lo | hool?<br>cated?      |                            |                          | Enter the na<br>state of the<br>where you r<br>receive you<br>diploma.                                   | me, city, and<br>high school<br>eceived or will<br>r high school                                                     |   |
| In what state is<br>Select           | your high school l                        | CONFIRM              | PREVIOUS                   |                          | Select Forei<br>the "In what<br>high school<br>dropdown b<br>received a f<br>diploma that<br>a U.S. high | gn Country from<br>state is your<br>located?"<br>ox if you<br>oreign school<br>t is equivalent to<br>school diploma. |   |
| NEED HELP?                           | SAVE CLEAR                                | ALL DATA VIEW        | FAFSA SUMMARY              | EXIT                     | Enter as mu<br>as possible<br>most releva<br>results. For<br>name and c<br>enter the ful                 | ch information<br>to receive the<br>nt search<br>the high school<br>ity, you may<br>I name or                        |   |

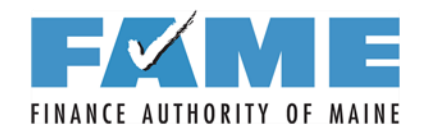

### **Student Eligibility**

|                |       | Student<br>Demographics                                                          | School<br>Selection                                                                                            | Dependency<br>Status                                                                                           | Parent<br>Demographics                                                                                                   | Financial<br>Information             | Sign &<br>Submit                                                                           | Confirmation                                                                                  | n      |
|----------------|-------|----------------------------------------------------------------------------------|----------------------------------------------------------------------------------------------------|----------------------------------------------------------------------------------------------------|----------------------------------------------------------------------------------------------------|--------------------------------------|--------------------------------------------------------------------------------------------|-----------------------------------------------------------------------------------------------|--------|
|                | STUD  | Enter the nam<br>What is the na<br>In what city is<br>Bangor<br>In what state is | ligibility cont<br>e, city, and state of<br>me of your high scl<br>your high school lo<br>s your high school l | Help Student's<br>Name, C<br>Que<br>Enter the na<br>state of the I<br>where you na<br>receive your<br>diploma. | and Hints<br>High School<br>ity, and State<br>stion 27<br>me, city, and<br>high school<br>eceived or will<br>high school | ^                                    |                                                                                            |                                                                                               |        |
|                | Maine |                                                                                  |                                                                                                    |                                                                                                    |                                                                                                    |                                      |                                                                                            |                                                                                               | l      |
| Select the     |       | Click the Sele<br>school is not li<br>continue.                                  | ot link next to the or<br>sted and you believ                                                                  | orrect high school to                                                                                          | add it to your applic<br>nformation correctly,                                                                           | ation. If your high<br>click Next to | Enter as mu<br>as possible<br>most relevan<br>results. For<br>name and ci<br>enter the ful | ch information<br>to receive the<br>nt search<br>the high school<br>ity, you may<br>I name or |        |
| correct school |       |                                                                                  | Sch                                                                                                    | ool Name                                                                                                    | 0                                                                                                    | City                                 | commonly a<br>abbreviation                                                                 | ocepted<br>is or aliases. For                                                                 | $\sim$ |
| from the       |       | Select                                                                           | BANGOR CHRISTI                                                                                                 | AN SCHOOLS                                                                                                    | BANGOR                                                                                                    |                                      |                                                                                            |                                                                                               |        |
| options.       |       | Select                                                                           | BANGOR HIGH SC                                                                                                 | HOOL                                                                                                    | BANGOR                                                                                                    |                                      |                                                                                            |                                                                                               | _      |
|                |       | Select                                                                           | JOHN BAPST MEN                                                                                                 | IORIAL HIGH SCHOO                                                                                              | DL BANGOR                                                                                                    |                                      |                                                                                            |                                                                                               |        |
|                |       | Select                                                                           | PENOBSCOT CHR                                                                                                  | SISTIAN SCHOOL                                                                                                 | BANGOR                                                                                                    |                                      |                                                                                            |                                                                                               |        |
|                |       | Select                                                                           | UNITED TECHNOL                                                                                                 | OGIES CTR-REGION                                                                                               | 4 BANGOR                                                                                                    |                                      |                                                                                            |                                                                                               |        |

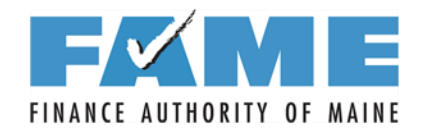

#### **School Selection**

| neip                                                                                                    |                                                          |                                                           |                                                       |                                          |                                     |
|----------------------------------------------------------------------------------------------------|----------------------------------------------------------|-----------------------------------------------------------|-------------------------------------------------------|------------------------------------------|-------------------------------------|
| Student Student Studen | School Dependen<br>Selection Status                      | cy Parent<br>Demographics                                 | Financial<br>Information                              | Sign &<br>Submit                         | Confirmation                        |
| School Selectio                                                                                                    | on                                                       |                                                           |                                                       |                                          |                                     |
|                                                                                                    |                                                          |                                                           |                                                       |                                          |                                     |
| S Dependent ,<br>student aid.                                                                                                    | based on the information<br>Continue through the appli   | you provided, we have<br>cation for us to determi         | determined that you n<br>ne how much aid you          | nay qualify for fed<br>can receive.      | eral                                |
|                                                                                                    |                                                          |                                                           |                                                       |                                          |                                     |
| D Application v                                                                                                    | was successfully saved.                                  |                                                           |                                                       |                                          |                                     |
| E You can add up to 10                                                                                                    | colleges to your FAFSA. If                               | you know your college                                     | 's school code, use th                                | e option to the rig                      | ht to search. If                    |
| N you need help finding search.                                                                                                    | your college, use the state                              | (required), city (optiona                                 | ai), and school name                                  | (optional) fields to                     | begin your                          |
| All of the information y you list. In addition, all                                                                                                    | you include on your FAFSA<br>Il of your FAFSA informatio | A, with the exception of t<br>n, including the list of co | the list of colleges, wil<br>olleges, will be sent to | I be sent to each o<br>your state studer | of the colleges<br>nt grant agency. |
|                                                                                                    |                                                          |                                                           |                                                       |                                          |                                     |
| State Sel                                                                                                    | lect                                                     | -                                                         | Federal Sc                                            | hool Code                                |                                     |
| City                                                                                                    |                                                          | (optional)<br>OF                                          | २                                                     |                                          |                                     |
| School Name                                                                                                    |                                                          | (optional)                                                |                                                       | (CEAD GU)                                |                                     |
|                                                                                                    | SEARCH Search Tips                                       |                                                           |                                                       | SEARCH                                   |                                     |
|                                                                                                    |                                                          |                                                           |                                                       |                                          |                                     |
|                                                                                                    |                                                          |                                                           |                                                       |                                          |                                     |
|                                                                                                    |                                                          |                                                           |                                                       |                                          |                                     |
|                                                                                                    |                                                          |                                                           |                                                       | PREVIOU                                  | S NEXT                              |
|                                                                                                    |                                                          |                                                           |                                                       |                                          |                                     |

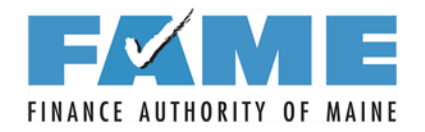

S

т

U D

E N T

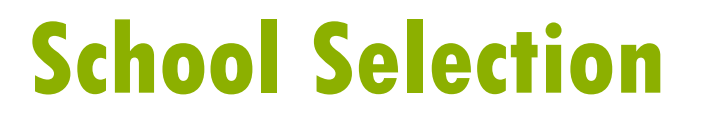

- - - - - -

You can add up to 10 colleges to your FAFSA. If you know your college's school code, use the option to the right to search. If you need help finding your college, use the state (required), city (optional), and school name (optional) fields to begin your search.

All of the information you report on the FAFSA will be sent to each college listed, including the names of the other colleges listed. If you don't want this information sent to a particular college, do not list that school on your FAFSA.

| State Maine        | ~          |    | Federal School Code |
|--------------------|------------|----|---------------------|
| City Bangor        | (optional) | OR |                     |
| School Name        | (optional) |    |                     |
| SEARCH Search Tips |            |    | SEARCH              |

Select a school from the Search Results table and click Add >> to add a school to the Selected Schools table.

| Search Results: 4                                                               |     |        | Selected Schools                                                      |
|---------------------------------------------------------------------------------|-----|--------|-----------------------------------------------------------------------|
| Sort By: Best Match   School Na                                                 | ime |        | Select up to 10 schools                                               |
| BEAL COLLEGE<br>BANGOR, ME<br>Federal School Code: 005204                       | ٦   | ADD >> | HUSSON UNIVERSITY<br>BANGOR, ME<br>Federal School Code: 002043 Remove |
| EASTERN MAINE COMMUNITY<br>COLLEGE<br>BANGOR, ME<br>Federal School Code: 005277 | ١   |        | VIEW SELECTED SCHOOL INFORMATION                                      |
| HUSSON UNIVERSITY<br>BANGOR, ME<br>Federal School Code: 002043                  | ١   |        |                                                                       |

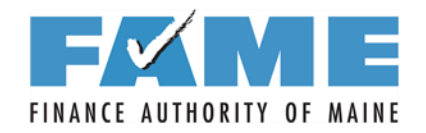

#### **School Selection**

|         |                                                                               |                                              | alon from the deced                           |                                                 |                                        |                                                                         |  |
|---------|-------------------------------------------------------------------------------|----------------------------------------------|-----------------------------------------------|-------------------------------------------------|----------------------------------------|-------------------------------------------------------------------------|--|
|         | or each school listed, select the ap                                          | propriate nousing (                          | plan from the dropdo                          | own list.                                       |                                        |                                                                         |  |
| Y<br>ri | ou may change the positioning of<br>ight to change the position of the se     | any school in this li<br>elected school. The | st. To do so, click or<br>FIRST and LAST b    | the school name and<br>outtons will move the s  | d then use the b<br>school to either t | uttons on the<br>he top or bottom                                       |  |
| O<br>R  | f your list, respectively, and the UP espectively.                            | and DOWN buttor                              | ns will move the sch                          | ool one position up, o                          | r one position do                      | own,                                                                    |  |
|         |                                                                               |                                              |                                               |                                                 |                                        |                                                                         |  |
| F       | or federal student aid purposes, it<br>participates in your state's student g | does not matter in<br>grant programs first   | what order you list y<br>may help you obtai   | our selected schools.<br>n state grant aid. Che | However, placir<br>ck with your stat   | ng a school that<br>te grant agency                                     |  |
| fo      | or more information.                                                          |                                              |                                               |                                                 |                                        |                                                                         |  |
|         |                                                                               |                                              |                                               |                                                 |                                        |                                                                         |  |
|         |                                                                               |                                              | Federal                                       |                                                 |                                        |                                                                         |  |
|         | School Name                                                                   |                                              | Federal<br>School<br>Code                     | Housing Plans                                   |                                        |                                                                         |  |
|         | School Name<br>HUSSON UNIVERSITY                                              |                                              | Federal<br>School<br>Code                     | Housing Plans                                   | Remove                                 | FIRST<br>↑ UP                                                           |  |
|         | School Name<br>HUSSON UNIVERSITY                                              |                                              | Federal<br>School<br>Code<br>002043           | Housing Plans                                   | Remove                                 | FIRST     UP     J DOWN                                                 |  |
|         | School Name<br>HUSSON UNIVERSITY<br>EASTERN MAINE COMMUNITY CO                | DLLEGE                                       | Federal<br>School<br>Code<br>002043<br>005277 | Housing Plans                                   | Remove<br>Remove                       | <ul> <li>FIRST</li> <li>↑ UP</li> <li>↓ DOWN</li> <li>↓ LAST</li> </ul> |  |

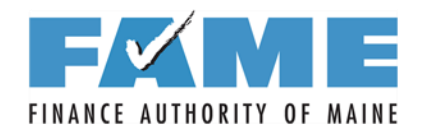

### **Dependency Status**

Starts with just a few questions and adds more if the answer continues to be no to each question – 11 total.

Unless the student can answer "Yes" to one of these questions, the student must provide parent information.

| Student<br>Demographics                                                                                                    | School Depender<br>Selection Status                                                                                                    | cy Parent<br>Demographics                                                                                                    | Financial<br>Information                                                                                                    | Sign &<br>Submit                                                                                                    | Confirmation                                                                                                    |
|----------------------------------------------------------------------------------------------------|----------------------------------------------------------------------------------------------------|----------------------------------------------------------------------------------------------------|----------------------------------------------------------------------------------------------------|----------------------------------------------------------------------------------------------------|----------------------------------------------------------------------------------------------------|
| Dependenc                                                                                                    | Determination                                                                                                    |                                                                                                    |                                                                                                    | Help                                                                                                    | and Hints                                                                                                    |
| Application     Application     Applicati | n was successfully saved.<br>pre January 1, 1995?<br>married?<br>the 2018-2019 school year,<br>(such as an MA, MBA, MD, J<br>r will you have children who<br>July 1, 2018 and June 30, 20<br>idents (other than your child<br>half of their support from you<br>erving on active duty in the U.<br>f the U.S. Armed Forces?<br>bu turned age 13, were both<br>e you a dependent or ward of<br>a court in your state of legal r<br>r?<br>her than your parent or stepp<br>urt in your state of legal resi<br>017, were you homeless or | will you be working on a<br>D, PhD, EdD, or graduat<br>will receive more than ha<br>19?<br>ren or spouse) who live v<br>, now and through June<br>S. Armed Forces for pur<br>your parents deceased,<br>ithe court?<br>esidence, are you or wer<br>arent have legal guardia<br>dence?<br>were you self-supporting | master's or<br>e certificate,<br>alf of their support<br>with you and who<br>30, 2019?<br>poses other than<br>were you in<br>re you an<br>anship of you, as<br>g and at risk of | Is Student<br>Risk of Be<br>Select Yes if<br>July 1, 2017<br>homeless of<br>being home<br>Select No if<br>homeless of<br>homeless.<br>• Homeless<br>fixed, regu<br>adequate<br>• You may b<br>you are liv<br>parks, mo<br>public spa<br>grounds,<br>abandone<br>temporari<br>other peo | Homeless or At<br>ing Homeless?<br>f any time after<br>, you were<br>rr were self-<br>and at risk of<br>iless.<br>you are not<br>or at risk of being<br>s means lacking<br>ular and<br>housing.<br>be homeless if<br>ring in shelters,<br>tels, hotels,<br>aces, camping<br>cars,<br>ed buildings, or<br>ly living with<br>ple because<br>powhere else to |

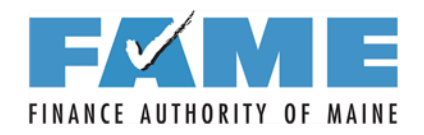

#### **Dependency Status**

|             | Student<br>Demographics                                                | School<br>Selection                            | Dependency<br>Status                         | Parent<br>Demographics                                                                                                   | Financial<br>Information                                                                             | Sign &<br>Submit                                        | Confirmation                                  |   |
|-------------|------------------------------------------------------------------------|------------------------------------------------|----------------------------------------------|----------------------------------------------------------------------------------------------------|----------------------------------------------------------------------------------------------------|---------------------------------------------------------|-----------------------------------------------|---|
|             | Dependency                                                             | y Determina                                    | tion                                         |                                                                                                    |                                                                                                    | Help a                                                  | and Hints                                     | ١ |
| s           | 🕢 • Applica                                                            | tion was success                               | fully saved.                                 |                                                                                                    |                                                                                                    | Student's<br>College i<br>Ques                          | s Number in<br>n 2018-2019 A<br>stion 96      |   |
| T<br>U<br>D | Do you now have<br>from you betwee<br>O Yes O No                       | e or will you have<br>n July 1, 2018 and       | of their support                             | You must en<br>of people in y<br>who will atter<br>between July<br>June 30, 201                                          | ter the number<br>your <u>household</u><br>nd college<br>r 1, 2018 and<br>9.                         |                                                         |                                               |   |
| E           | receive more tha                                                       | n half of their sup                            | port from you, now                           | and through June 30                                                                                                    | n you and who<br>), 2019?                                                                            | Include:                                                |                                               |   |
| N<br>T      | Your number of f                                                       | amily members in<br>e in your househo          |                                              | <ul> <li>Yourself evaluation attend colle<br/>half-time in</li> <li>Other peop<br/>household<br/>attend colle</li> </ul> | ven if you will<br>ege less than<br>1 2018-2019.<br>ole in your<br>only if they will<br>ege at least |                                                         |                                               |   |
|             | You are consider<br>answer questions                                   | red an '' <b>independ</b><br>s about your pare | ent" student. This r<br>nts.                 | neans you are not re                                                                                                    | quired to                                                                                            | half-time in<br>a program<br>college de<br>certificate. | 1 2018-2019, in<br>that leads to a<br>gree or |   |
|             | <ul> <li>However, you ma</li> <li>you are a law student) or</li> </ul> | ay want to answer<br>school or health p        | r questions about yo<br>profession student ( | our parents if:<br>such as a medical or                                                                                  | r nursing                                                                                            | Do not inclu                                            | de:                                           |   |
|             | <ul> <li>your school re</li> </ul>                                     | quires parental in                             | formation from all s                         | students.                                                                                                    |                                                                                                    | Students a                                              | t a U.S. service                              | J |
|             | Do you want to<br>○Yes ●No                                             | answer question                                | is about your pare                           | nts?                                                                                                    |                                                                                                    |                                                         |                                               |   |
|             |                                                                        |                                                |                                              |                                                                                                    | NEXT                                                                                                 |                                                         |                                               |   |
|             | NEED HELP? S                                                           | AVE CLEAR A                                    | ALL DATA VIEW                                | FAFSA SUMMARY                                                                                                    | EXIT                                                                                                 | J                                                       |                                               |   |
| Site Last   | Updated: Tuesday, Octob                                                | er 3, 2017                                     |                                              |                                                                                                    |                                                                                                    |                                                         | Download Adobe Reader                         | 2 |

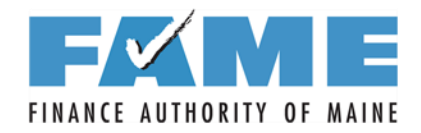

### **Dependency Status Results**

|                                                                                                    |                                                                                                    |                                                                                                    |                                                                  |                                                               |                                                                                                    | SEA                                                                                                    |
|----------------------------------------------------------------------------------------------------|----------------------------------------------------------------------------------------------------|----------------------------------------------------------------------------------------------------|------------------------------------------------------------------|---------------------------------------------------------------|----------------------------------------------------------------------------------------------------|----------------------------------------------------------------------------------------------------|
| Student<br>Demographics                                                                                                    | School<br>Selection                                                                                                    | Dependency<br>Status                                                                                                    | Parent<br>Demographics                                           | Financial<br>Information                                      | Sign &<br>Submit                                                                                                    | Confirma                                                                                                    |
| Dependenc                                                                                                    | y Status Re                                                                                                    | sults                                                                                                    |                                                                  |                                                               | Help                                                                                                    | and Hints                                                                                                    |
| <ul> <li>provide parental</li> <li>If you have a sp<br/>under very limite<br/>information. Sele<br/>additional inform</li> <li>I will provide</li> <li>I am unable</li> </ul> | information" and<br>becial circumstan<br>d circumstances,<br>ect "I am unable to<br>ation.<br>parental informat<br>to provide parent | click <b>Next</b> to contin<br>nce and are unable<br>you may be able to<br>o provide parental ir<br>tion<br>al information | e to provide parent<br>submit your FAFSA<br>formation" and click | apnics.<br>al information,<br>without parental<br>Next to get | special circu<br>situation tha<br>the student<br>her parent(s<br>the student<br>parental info<br>Select I will<br>information<br>Parent Dem | imstance is a<br>instance is a<br>applicant and<br>which preve<br>from providing<br>provide pare<br>to continue t<br>ographics.<br>unable to pre |

## FINANCE AUTHORITY OF MAINE Parent Demographic Information

| Application                                                                                                    | ation was successf                                                                                                    | ully saved.                                                                                                    |                                                                  | Parents' Marital Status Question 59                                                                                                    |                                                                         |
|----------------------------------------------------------------------------------------------------|----------------------------------------------------------------------------------------------------|----------------------------------------------------------------------------------------------------|------------------------------------------------------------------|----------------------------------------------------------------------------------------------------|-------------------------------------------------------------------------|
| As of today, what<br>Select<br>Your parents' e-<br>Have your parents' e-<br>O Yes O No<br>Your parents' nu<br>If you are not su<br>answer the que<br>HOUS<br>How many peo<br>2018 and June | at is the marital state<br>mail address<br>nts lived in Maryland<br>umber of family mer<br>ure who is considered<br>estions on the works<br>EHOLD SIZE<br>ple in your parents' I<br>30, 2019? Do not ir | us of your parents ?<br>I for at least 5 years?<br>mbers in 2018-2019 (hous<br>ed a family member, click H<br>sheet.<br>household will be college s<br>include your parents. | ehold size)<br><b>Iousehold Size</b> to<br>students between July | <ul> <li>that describes your parent marital status as of today.</li> <li>"Parent" refers to a biological or adoptive parent or a person determined by the state to be a parent (for example, i the parent is listed on the birth certificate). If one of your parents is widowed or divorced and has remarried, answer the questions about that parent. Grandparents, foster parents, legal guardians, older brothers or sisters, widowed or texperted and parents.</li> </ul> | s<br>See<br>definit<br>of who<br>conside<br>a pare<br>on the r<br>slide |
|                                                                                                    |                                                                                                    | P                                                                                                    |                                                                  | aunts and uncles are not                                                                                                    | · ·                                                                     |

See definition of who is considered a parent on the next slide.

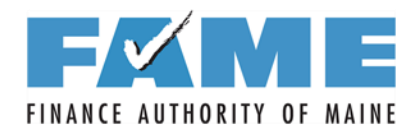

#### **Parent Information**

|        | Student<br>Demographics                                | School<br>Selection                                | Dependency<br>Status                        | Parent<br>Demographics                               | Financial<br>Information   | Sign &<br>Submit                                                            | Confirmation                                                |
|--------|--------------------------------------------------------|----------------------------------------------------|---------------------------------------------|------------------------------------------------------|----------------------------|-----------------------------------------------------------------------------|-------------------------------------------------------------|
|        | Parent Dem                                             | ographics lı                                       | nformation                                  |                                                      |                            | Help a                                                                      | and Hints                                                   |
| P<br>A | As of today, what                                      | tion was success                                   | fully saved.<br>tus of your parents         | ?                                                    |                            | Parents<br>College in<br>(Parents<br>Ques                                   | Number in<br>1 2018-2019<br>Excluded)<br>Stion 74           |
| R<br>E | Married or Rem<br>When did your pa<br>06/1993          | narried<br>arents get marrie                       | d or remarried? En                          | ter the month and y                                  | /ear. (mmyyyy)             | in your paren<br>who will atter<br>between July<br>June 30, 201             | its' <u>household</u><br>nd college<br>( 1, 2018 and<br>19. |
| N<br>T | What is your Pare<br>/stepparent's) So<br>000-00-0000  | ent 1 (father's/mo<br>ocial Security Nun           | ther's What is y<br>nber? /steppar<br>Smith | your Parent 1 (fathe<br>ent's) last name?            | r's/mother's               | Include:<br>• Yourself, e                                                   | ven if you will                                             |
|        | What is your Pare<br>/stepparent's) firs<br>R          | ent 1 (father's/mo<br>st initial?                  | ther's What is y<br>/steppar<br>07/08/19    | your Parent 1 (fathe<br>ent's) date of birth?<br>966 | r's/mother's<br>(mmddyyyy) | <ul> <li>Alf-time in</li> <li>Other peop<br/>parents' horizontal</li> </ul> | 2018-2019.<br>De in your<br>Dusehold only if                |
|        | Vinat is your Part<br>/stepparent's) So<br>000-00-0000 | ent 2 (fathers/mo<br>ocial Security Nun            | nber? /steppar<br>Smith                     | your Parent 2 (fathe<br>ent's) last name?            | ers/mothers                | least half-t<br>2018-2019<br>that leads                                     | ime in<br>), in a program<br>to a college                   |
|        | /stepparent's) firs                                    | st initial?                                        | /steppar<br>05/17/1                         | ent's) date of birth?<br>966                         | (mmddyyyy)                 | degree or                                                                   | -                                                           |
|        | Test@gmail.cor                                         | n                                                  |                                             |                                                      |                            |                                                                             |                                                             |
|        | Re-enter your pa<br>Test@gmail.cor                     | rents' e-mail add<br>n                             | ress                                        |                                                      |                            |                                                                             |                                                             |
|        | Have your parent<br>Yes ONo                            | ts lived in Marylan                                | id for at least 5 yea                       | rs?                                                  |                            |                                                                             |                                                             |
|        | Your parents' nur                                      | mber of family me                                  | embers in 2018-20                           | 19 (household size                                   | )                          |                                                                             |                                                             |
|        | If you are not sur<br>answer the ques<br>4 HOUSE       | e who is conside<br>tions on the work<br>HOLD SIZE | red a family memb<br>sheet.                 | er, click Household                                  | Size to                    |                                                                             |                                                             |
|        | How many peopl<br>2018 and June 3<br>1                 | le in your parents<br>30, 2019? Do not             | ' household will be<br>include your parent  | college students b<br>ts.                            | etween July 1,             |                                                                             |                                                             |
|        |                                                        |                                                    |                                             | PREVIOUS                                             | NEXT                       |                                                                             |                                                             |

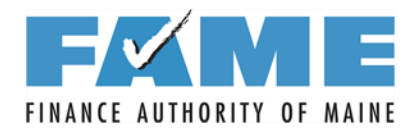

|             |                                                                                                    |                                                                                                    | PROUD SPON<br>the AMERICA                                                           | NSOR of<br>N MIND®                                                      | Free Applicati           | on for Feder                                                                                                    | FAFSA <sup>®</sup><br>ral Student Aid                                                                                                    |    |
|-------------|----------------------------------------------------------------------------------------------------|----------------------------------------------------------------------------------------------------|-------------------------------------------------------------------------------------|-------------------------------------------------------------------------|--------------------------|----------------------------------------------------------------------------------------------------|----------------------------------------------------------------------------------------------------|----|
| (?)<br>Help |                                                                                                    |                                                                                                    |                                                                                     |                                                                         |                          |                                                                                                    | SEARCH                                                                                                    |    |
| Dem         | Student<br>nographics                                                                                                    | School<br>Selection                                                                                           | Dependency<br>Status                                                                | Parent<br>Demographics                                                  | Financial<br>Information | Sign &<br>Submit                                                                                                    | Confirmation                                                                                                    |    |
| Pa          | arent Tax I                                                                                                    | nformation                                                                                                    |                                                                                     |                                                                         |                          | Help                                                                                                    | and Hints                                                                                                    |    |
|             | Attention! You must provide financial information from your parents'                                                      |                                                                                                    |                                                                                     |                                                                         |                          |                                                                                                    | Puerto Rican or<br>an Tax Return?                                                                                                    |    |
|             | 2016 ta     Applica     or 2016, have y     Iready complei     or 2016, what is     larried-Filed Jo     id you, the pare | tion was success<br>rour parents comp<br>ted v<br>s your parents' tai<br>pint Return v<br>ents, file a Puerto | ollowing pages.<br>sfully saved.<br>oleted their IRS inc<br>filing status accor<br> | come tax return or ar<br>rding to their tax retu<br>ax return for 2016? | nother tax return?       | If you, the p<br>Puerto Rica<br>return, sele<br>select No.<br>You are not<br><u>IRS Data R</u><br>filed a Puer<br>tax return.<br>Related Top<br><u>Why can't I</u><br><u>Retrieval To</u><br><u>return outsi</u> | arent(s), filed a<br>an or foreign tax<br>act <b>Yes</b> ; otherwise,<br>teligible to use the<br><u>tetrieval Tool</u> if you<br>to Rican or foreign<br>pics:<br><u>use the IRS Data</u><br><u>tool if I filed a tax</u><br><u>ide the U.S.?</u> |    |
|             | Yes No                                                                                                    | is faster and eas<br>ith the IRS Data f                                                                       | ier if you transfer y<br>Retrieval Tool (IRS<br>LINK TO IRS                         | our tax return inforn<br>DRT)!                                          | nation into this         |                                                                                                    |                                                                                                    |    |
|             |                                                                                                    |                                                                                                    |                                                                                     | PREVIOUS                                                                | NEXT                     |                                                                                                    |                                                                                                    | ЧE |

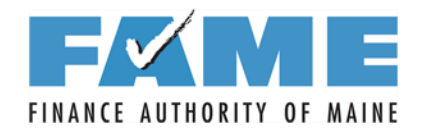

| Dem                                                                          | ographics                                                                                                    | School<br>Selection                                                                                                    | Status                                                                                                    | Demographics                                                                                                    | Information                                                                             | Sign &<br>Submit                                            | Confirm                                                     |
|------------------------------------------------------------------------------|----------------------------------------------------------------------------------------------------|----------------------------------------------------------------------------------------------------|----------------------------------------------------------------------------------------------------|----------------------------------------------------------------------------------------------------|-----------------------------------------------------------------------------------------|-------------------------------------------------------------|-------------------------------------------------------------|
|                                                                              |                                                                                                    |                                                                                                    |                                                                                                    |                                                                                                    |                                                                                         | Help                                                        | and Hints                                                   |
| Le                                                                           | aving FAFSA                                                                                                    | on the Web                                                                                                    |                                                                                                    |                                                                                                    |                                                                                         | Which p                                                     | arent are y                                                 |
| Yo<br>ac<br>Yo<br>the<br>tra<br>sit<br>Fo<br>or<br>WI<br>S<br>Ad<br>FS<br>Ad | ou are now leav<br>cess your IRS<br>our saved FAFS<br>FIRS or choos<br>insfer your info<br>e, you will have<br>or your protect<br>on the FAFSA<br>hich parent are<br>elect<br>hat is your (the<br>SA ID Usernam<br>Idress | ving FAFSA on th<br>tax information. ``<br>SA will automatic<br>e to return to FAI<br>rmation or choos<br>e to log in to oper<br>tion, your tax re<br>A.<br>e you?<br>e parent's) FSA IE<br>e or Verified E-m | ne Web and will be<br>Your FAFSA infor<br>ally open either w<br>FSA on the Web f<br>se not to return to<br>n your saved FAF<br>turn information | e transferred to the IRS<br>mation will be saved.<br>/hen you transfer your i<br>from the IRS Web site.<br><i>FAFSA on the Web</i> fro<br>SA.<br><b>a will not display on th</b><br><b>will not display on th</b> | S Web site to<br>information from<br>If you do not<br>om the IRS Web<br>ne IRS Web site | This questio<br>determine w<br>providing an<br>access the I | n is used to<br>hich parent i<br>FSA ID in o<br>RS Web site |
| Cli<br>If y<br>as                                                            | ick Proceed to<br>you have any q<br>sistance.                                                                                                    | IRS Site to cont<br>juestions or prob                                                                                                    | tinue. Otherwise,<br>lems using this to                                                                                                    | click Skip IRS Transfe<br>ol, view available <u>Help</u>                                                                                                    | er.<br>options for                                                                      |                                                             |                                                             |
|                                                                              |                                                                                                    |                                                                                                    |                                                                                                    |                                                                                                    |                                                                                         |                                                             |                                                             |

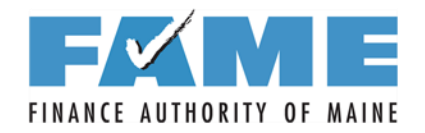

| 🔊 IRS.gov                                                                                                    | <u>Return to FAFSA   Log Out   He</u><br><u>Españ</u>                                                                                                    |
|----------------------------------------------------------------------------------------------------|----------------------------------------------------------------------------------------------------|
| Get My Federal Income Tax Informa                                                                                       | tion                                                                                                    |
| See our <u>Privacy Notice</u> regarding our request for your personal i<br>Enter the following information from your 20 | information.<br>16 Federal Income Tax Return. ? Required fields *                                                                                                    |
| First Name *                                                                                                    | Mila                                                                                                    |
| Last Name *                                                                                                    | TAPPAN                                                                                                    |
| Social Security Number *                                                                                                | *** - ** .                                                                                                    |
| Date of Birth *                                                                                                    | 05 / 17 / 1966                                                                                                    |
| Filing Status * 🕜                                                                                                    | Married-Filed Joint Return                                                                                                    |
| Address - Must match your 2016 Federal Income Tax Return.                                                               | 0                                                                                                    |
| Street Address *                                                                                                    |                                                                                                    |
| P.O. Box (Required if entered on your tax return) 😯                                                                     |                                                                                                    |
| Apt. Number (Required if entered on your tax return)                                                                    |                                                                                                    |
| Country *                                                                                                    | United States                                                                                                    |
| City, Town or Post Office *                                                                                             |                                                                                                    |
| State/U.S. Territory *                                                                                                  | Select One                                                                                                    |
| ZIP Code *                                                                                                    |                                                                                                    |
| Select the button below to exit the IRS system and<br>return to your FAFSA.                                             | By submitting this information, you certify that you are the person<br>identified. Use of this system to access another person's information<br>may result in civil and criminal penalties. |
| Return to FAFSA                                                                                                    | Submit                                                                                                    |

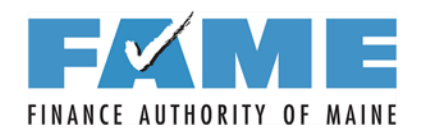

| MIRS                                                                                                    |                                                                                                    | <u>Return to FAFSA   Log Out   H</u>                                                                                                    |
|----------------------------------------------------------------------------------------------------|----------------------------------------------------------------------------------------------------|----------------------------------------------------------------------------------------------------|
| S IN S.gov                                                                                                    |                                                                                                    | <u>Espa</u>                                                                                                    |
| 2016 Federal Inc                                                                                                    | ome Tax Information                                                                                                    | n                                                                                                    |
| Robert & Mila Tappan<br>Based on the information you<br>he IRS will securely transfer<br>For your protection, the IRS wo<br>DRT; therefore, ED is unable<br>The data retrieved from your<br>Tax Year<br>Name(s)<br>Social Security Number<br>Filing Status<br>RS Exemptions | a provided, the Internal Revenue Ser<br>your tax information to the Departm<br>will not display your tax information as<br>to display your tax information on y<br>tax return is limited to the items liste<br>Type of Return Filed<br>Adjusted Gross Income<br>Income Earned from Work<br>Income Tax<br>Education Credits | rvice (IRS) located your income tax return. With your permission below<br>nent of Education (ED) to populate any applicable FAFSA <sup>®</sup> questions.<br>and will further encrypt any tax information transferred using the IRS<br>your FAFSA.<br>ed below as you reported to the IRS:<br>Untaxed Pensions<br>Untaxed IRA Distributions<br>Tax exempt Interest Income<br>IRA Deductions and Payments<br>Status of Amended Returns<br>Received |
| Refer to your tax records if yo                                                                                                    | ou have a question about the values                                                                                                    | s you reported.                                                                                                    |
| <sup>4</sup> Print this page for your re                                                                                                    | ecords before choosing an option be                                                                                                    | elow.                                                                                                    |
| Transfer My Tax Information                                                                                                    | n into the FAFSA<br>vided to FOTW will populate the ans<br>lated your IRS session will end and<br>e choosing to transfer your informati                                                                                                    | wers to the appropriate FAFSA questions. Transfer Now of the appropriate FAFSA.                                                                                                    |
| Do Not Transfer My Tax Inf<br>By clicking the "Do Not<br>electronically. Your IRS                                                                                                    | ormation and Return to the FAFS,<br>Transfer" button, you are choosing n<br>session will end and you will return                                                                                                    | A ?<br>not to transfer your tax information<br>to your FAFSA.<br>Do Not Transfer ?                                                                                                    |
|                                                                                                    | IRS Pr                                                                                                    | rivacy Policy                                                                                                    |
|                                                                                                    |                                                                                                    | Works                                                                                                    |
|                                                                                                    |                                                                                                    |                                                                                                    |

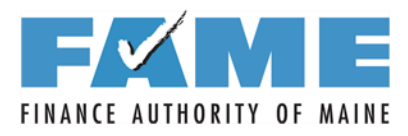

| Fec         | CE of the U.S. DEPARTMENT of EDUCATION PROUD SPONSOR of the AMERICAN MIND* Free Application                                                                                                    | FAFSA <sup>®</sup><br>on for Federal Student Aid                                                                                                    |
|-------------|----------------------------------------------------------------------------------------------------|----------------------------------------------------------------------------------------------------|
| Н           |                                                                                                    | SEARCH                                                                                                    |
|             | StudentSchoolDependencyParentFinancialDemographicsSelectionStatusDemographicsInformation                                                                                                    | Sign & Confirmation<br>Submit                                                                                                    |
|             | Parent Financial Information                                                                                                    | Help and Hints                                                                                                    |
| P<br>A<br>R | You have successfully transferred your 2016 IRS tax information.     The parents' IRS tax information has been successfully transferred into     this FAFSA. Questions that were populated with tax information will be     marked with "Transferred from the IRS." For your protection, IRS tax     return information is not displayed on the FAFSA.                                                                                                    | Parent's 2016 Income<br>Earned from Work<br>Questions 88 and 89<br>Find the scenario that best<br>fits your parent's tax filing<br>status.                                                                                                    |
| E N<br>T    | What type of income tax return did your parents file for 2016?<br>Transferred from the IRS<br>What was your parents' adjusted gross income for 2016?<br>Transferred from the IRS<br>How much did your Parent 1 (father/mother/stepparent) earn from working (wages,<br>salaries tips, etc.) in 2016?<br>Solution<br>How much did your Parent 2 (father/mother/stepparent) earn from working (wages,<br>salaries, tips, etc.) in 2016?<br>Solution<br>As of today, is either of your parents a dislocated worker?<br>Select V | <ul> <li>If your parent did not file taxes, include the information from his / her 2016 W-2 Forms – box numbers 1 + 8.</li> <li>If your parent is married and uses the IRS Data Retrieval Tool (IRS DRT) to transfer information from a joint tax return into your FAFSA, you must manually enter income earned from work. Report each parent's earnings separately. Your parents can use their tax return, W-2s, or other earning</li> </ul> |
|             |                                                                                                    |                                                                                                    |
|             | NEED HELP? SAVE CLEAR ALL DATA VIEW FAFSA SUMMARY EXIT                                                                                                    |                                                                                                    |

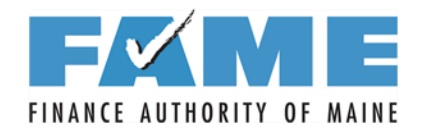

|                                                                                                  | Parent Financial Information continued                                                                                                    | Help and Hints                                                                                                    |   |
|--------------------------------------------------------------------------------------------------|----------------------------------------------------------------------------------------------------|----------------------------------------------------------------------------------------------------|---|
| checked, a                                                                                       | Enter the amount of your parents' income tax for 2016. This amount is found on IRS Form 1040-lines (56 minus 46).                                                                                                    | Parents' Total Assets<br>Exceed Amount Listed?                                                                                                    | - |
| brief<br>description<br>appears and<br>individual is<br>prompted to<br>enter a dollar<br>amount. | PARE       \$3,000_00         Enter your parents' exemptions for 2016. This amount is found on IRS Form 1040-line 6d.         4         Did your parents have any of the following items in 2016? Check all that apply and provide amounts.         2016 Additional Financial Information                                                                                                    | Select Yes if your parents'<br>current asset net worth<br>exceeds this amount as of<br>today.<br>Select No if your parents'<br>current asset net worth<br>does not exceed this<br>amount as of today.<br>Asset net worth means<br>current value of the assets<br>minus what is owed on<br>those assets.<br>Assets include:<br>• Money in cash, savings,<br>and checking accounts |   |
|                                                                                                  |                                                                                                    | <ul> <li>Businesses</li> <li>Investment farms</li> </ul>                                                                                                    |   |
|                                                                                                  | 2016 Untaxed Income                                                                                                    | Other investments, such                                                                                                    | ~ |
| Be sure to<br>exclude the<br>value of the                                                        | <ul> <li>Payments to tax-deterred pension and retirement savings plans</li> <li>Payments to tax-deferred pension and retirement savings plans (paid directly or withheld from earnings), including, but not limited to, amounts reported on the W-2 Form in Boxes 12a through 12d, codes D, E, F, G, H, and S. Don't include amounts reported in code DD (employer contributions toward employee health benefits)</li> <li>\$</li></ul> |                                                                                                    |   |
| primary                                                                                          | IRA deductions and payments to self-employed SEP, SIMPLE and Keogh                                                                                                    |                                                                                                    |   |
| residence,                                                                                       | Child support received  Tax exempt interest income                                                                                                    |                                                                                                    |   |
| retirement                                                                                       | Untaxed portions of IRA distributions                                                                                                    |                                                                                                    |   |
| accounts, small                                                                                  | Untaxed portions of pensions                                                                                                    |                                                                                                    |   |
| family                                                                                           | Housing, food, and other living allowances paid to military, clergy, and others                                                                                                    |                                                                                                    |   |
| businesses, and                                                                                  | Other untaxed income not reported such as workers' compensation or disability benefits                                                                                                    |                                                                                                    |   |
| personal<br>possessions.                                                                         | As of today, does the total amount of your parents' current <u>assets</u> exceed \$23,500.00?<br>Yes No                                                                                                    |                                                                                                    |   |
|                                                                                                  |                                                                                                    |                                                                                                    |   |

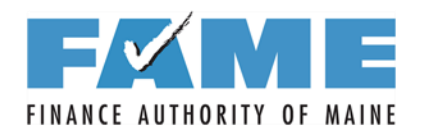

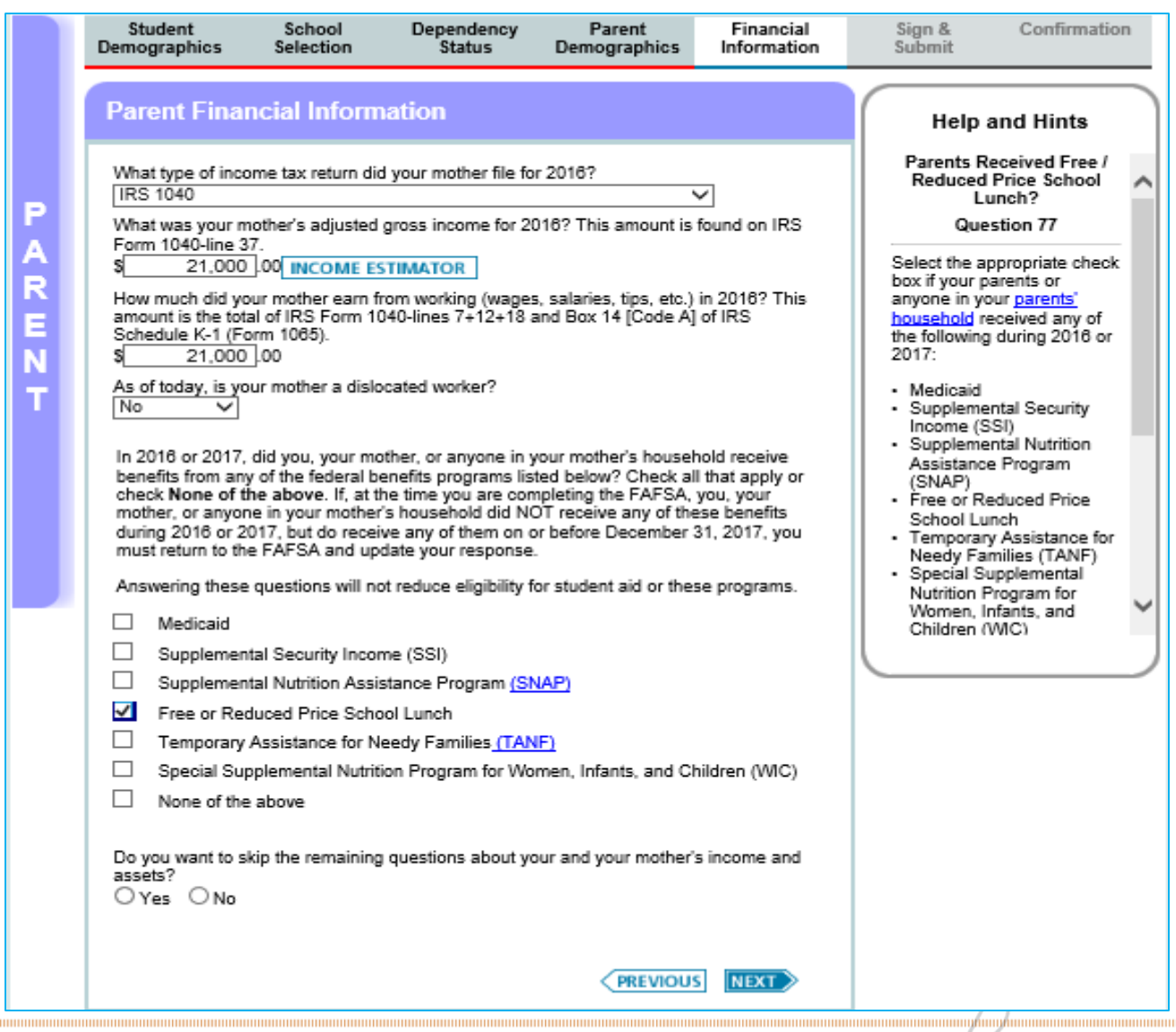

Here I went back and reduced income to demonstrate how the screen is different depending on parent income and other factors.

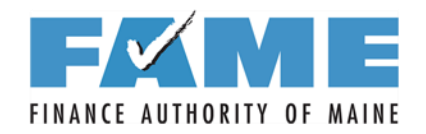

### **Student Financial Information**

| Student<br>Demographics                                | School<br>Selection                              | Dependency<br>Status                          | Parent<br>Demographics                    | Financial<br>Information | Sign &<br>Submit                                         | Confirmation                                                              |
|--------------------------------------------------------|--------------------------------------------------|-----------------------------------------------|-------------------------------------------|--------------------------|----------------------------------------------------------|---------------------------------------------------------------------------|
| Student Tax                                            | Informatio                                       | n                                             |                                           |                          | Help<br>Did you file                                     | and Hints<br>a Puerto Rican or                                            |
| • Attenti<br>return                                    | on! You must pro<br>on the following p           | vide financial inforr<br>pages.               | nation from your 20'                      | 16 tax                   | If you filed a foreign tax i                             | a Puerto Rican or<br>return, select Yes;                                  |
| For 2016, have y<br>Already comple<br>For 2016, what i | ou completed yo<br>ted 🧹<br>s your tax filing st | ur IRS income tax i<br>atus according to y    | return or another tax<br>/our tax return? | return?                  | You are not<br>IRS Data R<br>filed a Puer<br>tax return. | eligible to use the<br><u>etrieval Tool</u> if you<br>to Rican or foreign |
| Did you file a Pu<br>OYes                              | erto Rican or fore                               | ≤]<br>eign tax return for 2                   | 016?                                      |                          | Related Top<br>Why can't I<br>Retrieval To               | pics:<br>use the IRS Data<br>pol if I filed a tax                         |
| Applying<br>FAFSA w                                    | is faster and ea<br>ith the IRS Data             | sier if you transfer )<br>Retrieval Tool (IRS | /our tax return inform<br>DRT)!           | nation into this         | return outs                                              | <u>de the U.S.?</u>                                                       |
|                                                        |                                                  | LINK TO IRS                                   |                                           | NEXT                     |                                                          |                                                                           |
|                                                        |                                                  |                                               |                                           |                          | Work                                                     | ks for ME                                                                 |

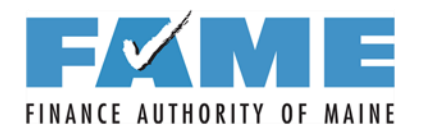

#### **Student Financial Information**

| s  | Enter the amount of your income tax for 2016. This amount is found on IRS Form 1040A-lines (28 minus line 36) or 1040EZ-line 10.                                                                                        |
|----|----------------------------------------------------------------------------------------------------|
| TU | Enter your exemptions for 2016. This amount is found on IRS Form 1040A-line 6d or 1040EZ-see Help & Hints.                                                                                                    |
| D  | Did you have any of the following items in 2016? Check all that apply and provide<br>amounts.                                                                                                    |
| E  | 2016 Additional Financial Information                                                                                                    |
| N  | American Opportunity Tax Credit or Lifetime Learning Tax Credit                                                                                                    |
| Т  | Child support paid                                                                                                    |
|    | Taxable earnings from Work-study, Assistantships or Fellowships                                                                                                    |
|    | College grant and scholarship aid reported to the IRS as income                                                                                                    |
|    | Combat pay or special combat pay                                                                                                    |
|    | Cooperative education program earnings                                                                                                    |
|    |                                                                                                    |
|    | 2016 Untaxed Income                                                                                                    |
|    | Payments to tax-deferred pension and retirement savings plans                                                                                                    |
|    | IRA deductions and payments to self-employed SEP, SIMPLE and Keogh                                                                                                    |
|    | Child support received                                                                                                    |
| l  | Tax exempt interest income                                                                                                    |
|    | Untaxed portions of IRA distributions                                                                                                    |
|    | Untaxed portions of pensions                                                                                                    |
|    | Housing, food, and other living allowances paid to military, clergy, and others                                                                                                    |
|    | Veterans noneducation benefits                                                                                                    |
|    | Other untaxed income not reported such as workers' compensation or disability benefits                                                                                                    |
|    | Money received or paid on your behalf                                                                                                    |
|    | As of today, what is your total current balance of cash, savings, and checking accounts?                                                                                                    |
|    | As of today, what is the net worth of your investments, including real estate (not your home)?                                                                                                    |
|    | As of today, what is the net worth of your current businesses and/or investment farms?<br><b>Don't include</b> a family farm or family business with 100 or fewer full-time or full-time<br>equivalent employees.<br>\$ |

Student Financial Information continued

# found on IRS Form Form 1040A-line 6d or The answer to this question may be pre-filled with "Transferred from the IRS."

If you filed (or if married, you and your spouse filed a joint tax return), the total exemptions can be found on:

Help and Hints

 $\sim$ 

EV

IRS Form 1040 – Use Line: 6d

IRS Form 1040A – Use Line: 6d

IRS Form 1040EZ and didn't check either box on line 5, enter 01 if you are single or 02 if you are married

PREVIOUS NEXT

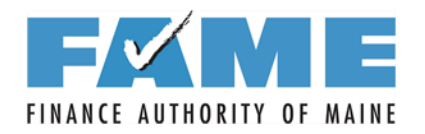

#### **Signature Page**

| Sign & Submit         Image: Provide the state of the state student financial aid only to pay the cost of attending an institution of higher education,         2. will notify your school if you default on a federal student forn, we made satisfactory arrangements to repay it,         3. do not owe money back on a federal student grant or have made satisfactory arrangements to repay it,         4. will notify your school if you default on a federal student loan, and 5. will notify your school if you default on a federal student loan, and 5. will notify your youre a fault or a federal student | Demographics                                                                                                    | Selection                                                                                                    | Status                                                                                                    | Demographics                                                                                                    | Information                                                                | Sign &<br>Submit                                                                                                    | Confirmatio                                                                                                    |
|----------------------------------------------------------------------------------------------------|----------------------------------------------------------------------------------------------------|----------------------------------------------------------------------------------------------------|----------------------------------------------------------------------------------------------------|----------------------------------------------------------------------------------------------------|----------------------------------------------------------------------------|----------------------------------------------------------------------------------------------------|----------------------------------------------------------------------------------------------------|
| Are you a preparer? A polication was successfully saved. VIEW OR PRINT YOUR FAFSA INFORMATION Are you a preparer? Yes  No Student Signature Student Signature Student's Social Security XXXXX-2581 Student's last name Data Data Student's date of birth 01/01/1994 PEAD BEFORE PROCEEDING By signing this application electronically using your Federal Student Aid PIN, username and password, and/or any other credential or by signing a signature page and mailing it to us, YOU, THE STUDEINT, certify that you: 1. will use federal and/or state student financial aid only to pay the cost of attending an institution of higher education, 2. are not in default on a federal student grant or have made satisfactory arrangements to repay it, 3. on ot owe money back on a federal student loan, and 5. Will notify your school if you default on a federal student loan, and 5. Will notify your school if you default on a federal student loan, and 5. Will notify your school if you default on a federal student loan, and 5. Will notify your school if you default on a federal student loan, and 5. Will notify your school if you default on a federal student loan, and 5. Will notify your school if you default on a federal student loan, and 5. Will notify your school if you default on a federal student loan, and 5. Will notify your school if you default on a federal student loan, and 5. Will notify your school if you default on a federal student loan, and 5. Will notify your school if you default on a federal student loan, and 5. Will notify your school if you default on a federal student loan, and 5. Will notify your school if you default on a federal student loan, and 5. Will notify your school if you default on a federal student loan, and 5. More were Ponceree                                                                                                    | Sign & Subi                                                                                                    | nit                                                                                                    |                                                                                                    |                                                                                                    |                                                                            | Help a                                                                                                    | and Hints                                                                                                    |
| VIEW OR PRINT YOUR FAFSA INFORMATION         Are you a preparer?         Yes       No         Student Signature         Student's Social Security       XXX-XX-2581         Number       Data         Student's last name       Data         Student's date of birth       01/01/1994         READ BEFORE PROCEEDING       If you are a preparer, select Yes.         By signing this application electronically using your Federal Student Aid PIN, username and password, and/or any other credential or by signing a signature page and mailing it to us, YOU, THE STUDENT, certify that you:         1. will use federal and/or state student financial aid only to pay the cost of arrangements to repay it.       If on ot owe money back on a federal student grant or have made satisfactory arrangements to repay it.         3. do not owe money back on a federal student grant or have made satisfactory arrangements to repay it.       It he student, agree to the terms outlined above.         It he student, agree to the terms outlined above.       It he student, agree to the terms outlined above.                                                                                                    | Applica                                                                                                    | tion was success                                                                                                    | sfully saved.                                                                                                    |                                                                                                    |                                                                            | Are you<br>A preparer is<br>charges a fee<br>out your FAF                                                           | anyone who<br>for helping you                                                                                                |
| Student's Social Security       XXX-XX-2581         Number       Student's last name       Data         Student's date of birth       01/01/1994         READ BEFORE PROCEEDING         By signing this application electronically using your Federal Student Aid PIN, username and password, and/or any other credential or by signing a signature page and mailing it to us, YOU, THE STUDENT, certify that you:       Image: Colspan="2">Image: Colspan="2">Image: Colspan="2">Image: Colspan="2">Colspan="2">Colspan="2"         Student Sacolspan="2"                                                                                                    | VIEW OR PRINT<br>Are you a <u>prepar</u><br>Yes No<br>Student Sign                                                                                                    | r YOUR FAFSA II<br>er?<br>nature                                                                                                    | NFORMATION                                                                                                    |                                                                                                    |                                                                            | Typically high<br>counselors, s<br>administrator<br>do not charge<br>complete you<br>they are not d<br>preparers un | n school<br>school financial<br>s, or other men<br>e a fee to help y<br>ur application, so<br>considered<br>less you paid th |
| <ul> <li>READ BEFORE PROCEEDING</li> <li>By signing this application electronically using your Federal Student Aid PIN, username and password, and/or any other credential or by signing a signature page and mailing it to us, YOU, THE STUDENT, certify that you: <ol> <li>will use federal and/or state student financial aid only to pay the cost of attending an institution of higher education,</li> <li>are not in default on a federal student loan or have made satisfactory arrangements to repay it,</li> <li>do not owe money back on a federal student grant or have made satisfactory arrangements to repay it,</li> <li>will notify your school if you default on a federal student loan, and</li> <li>will not receive a Eederal Pell Grant from more than one school for the same</li> </ol> </li> <li>I, the student, agree to the terms outlined above.</li> </ul>                                                                                                    | Student's Social<br>Number<br>Student's last na<br>Student's date of                                                                                                    | Security<br>me Data                                                                                                    | XXX-XX-2581                                                                                                    | ]                                                                                                    |                                                                            | for their servi<br>If you are a p<br>Yes.                                                                           | ces.<br>reparer, select                                                                                                    |
| V Ayree V Disayree                                                                                                    | READ BEFORE<br>By signing this a<br>username and p<br>and mailing it to<br>1. will use<br>attendin<br>2. are not<br>arrange<br>3. do not o<br>arrange<br>4. will notif<br>5 will not<br>1, the student, ag | PROCEEDING<br>application electro<br>bassword, and/or<br>bus, YOU, THE S<br>federal and/or sta<br>g an institution of<br>n default on a fea<br>ments to repay it,<br>we money back of<br>ments to repay it,<br>y your school if y<br>eceive a Eederal<br>ree to the terms of<br>sagree | onically using your F<br>any other credentia<br>STUDENT, certify th<br>ate student financial<br>f higher education,<br>deral student loan of<br>on a federal student<br>ou default on a fede<br>LPell Grant from mo<br>outlined above. | Federal Student Aid<br>al or by signing a sign<br>at you:<br>aid only to pay the o<br>r have made satisfac<br>grant or have made<br>aral student loan, and<br>re than one school f | PIN,<br>nature page<br>cost of<br>tory<br>satisfactory<br>d<br>or the same |                                                                                                    |                                                                                                    |

If student signed in with an FSA ID, s/he will only need to agree and click on sign!

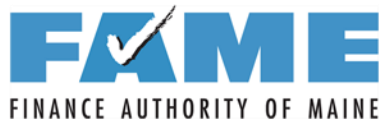

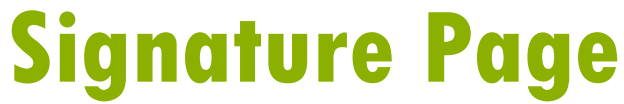

Indicate which parent is going to sign and information will pre-fill.

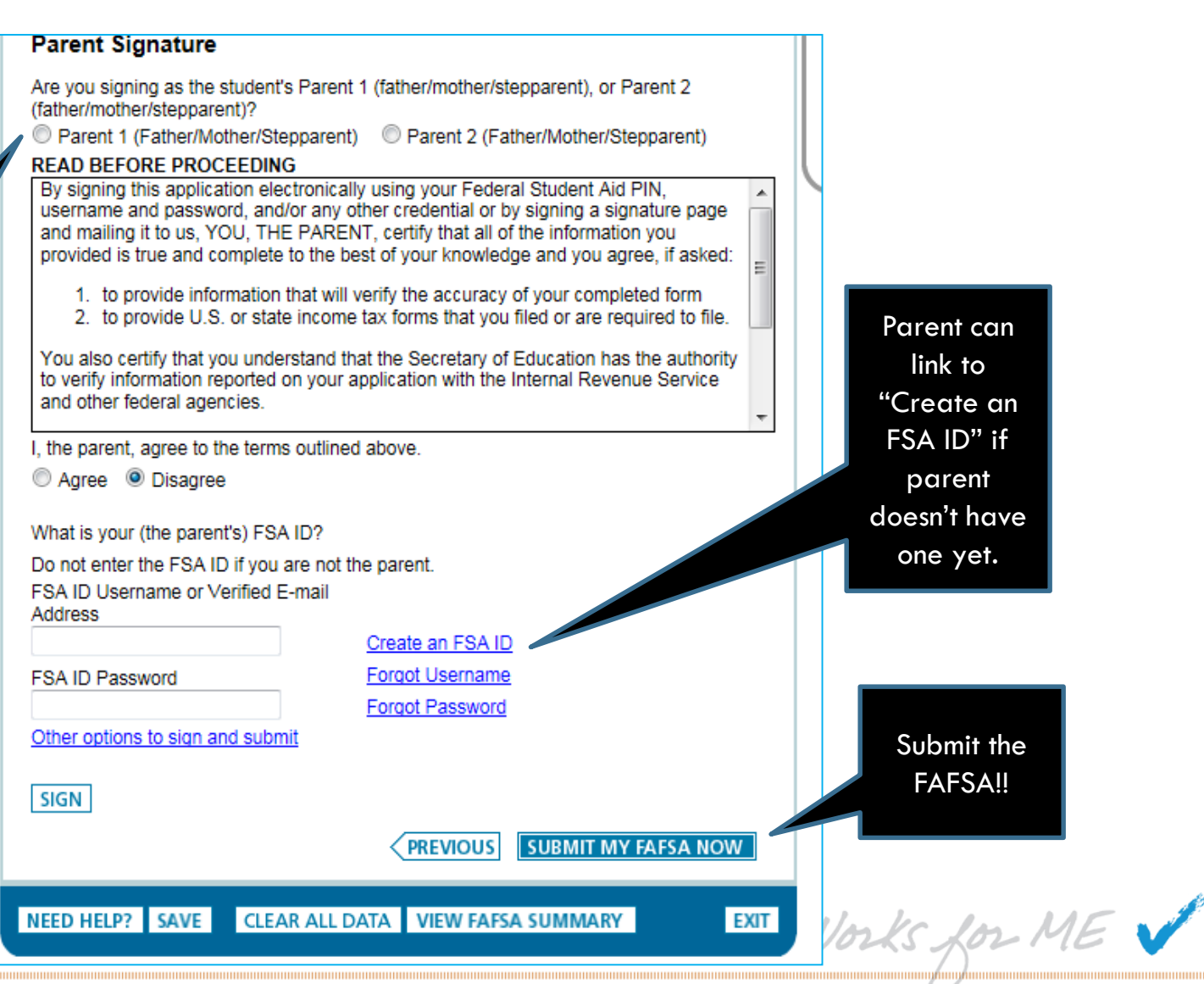

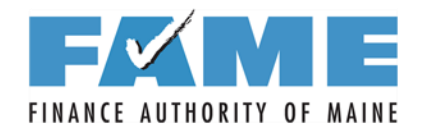

#### **Confirmation Page**

#### 2017-2018 Confirmation Page

Your confirmation page has been sent to you at the e-mail address: abc@fsa.gov

PRINT THIS PAGE

Confirmation Number: F 00000089401 08/11/2016 19:13:12 Data Release Number (DRN): 7910

Congratulations, GDIT! Your FAFSA was successfully submitted to Federal Student Aid.

Does your brother or sister need to complete a FAFSA? If so, you can transfer your parents' information into a new FAFSA for your brother or sister to save time. Your parents will have to provide a signature again, but that's all.

#### What Happens Next

- You will receive an e-mail version of this page.
- In 3-5 business days, you will receive an e-mail notifying you that your FAFSA was processed.
- Your FAFSA information will be made available to your school(s), and they will use it to determine the aid you may be eligible to receive.
- · Your school(s) will contact you if they need more information or when they are ready to discuss your financial aid award.
- If you have questions about your financial aid package, contact your school(s).

#### School(s) on your FAFSA:

| School Name           | Graduation Rate | Retention Rate | Transfer Rate | Additional Information from College Navigator |
|-----------------------|-----------------|----------------|---------------|-----------------------------------------------|
| UNIVERSITY OF IOWA    | 70%             | 86%            | 24%           | NA                                            |
| NORTHWESTERN UNIV     | 93%             | 97%            | NA            | NA                                            |
| UNIVERSITY OF HOUSTON | 48%             | 86%            | 20%           | NA                                            |

#### Eligibility Information

Estimated Expected Family Contribution (EFC) = 018681

The EFC is a measure of how much you can contribute to the cost of your education. Schools use your EFC to determine your federal student aid eligibility.

The EFC is <u>not</u> how much aid you will receive or how much you have to pay for college. Based on the <u>eligibility criteria</u>, you may be eligible for the following:

Direct Stafford Loan Estimate - \$6,500.00 You may also be eligible to receive other federal, state, or institutional grants, scholarships, and/or work-study.

In addition, you should learn about federal tax benefits for education, including the American Opportunity Tax Credit (AOTC).

EFC is provided here. ve questions, visit <u>www.fafsa.gov</u> and click the "Help" icon on the FAFSA home page.

TAKE A SURVEY

Only Pell and Direct Loan eligibility will be listed – all other types can only be determined by the individual schools

# **FXME** My FAFSA page after processing

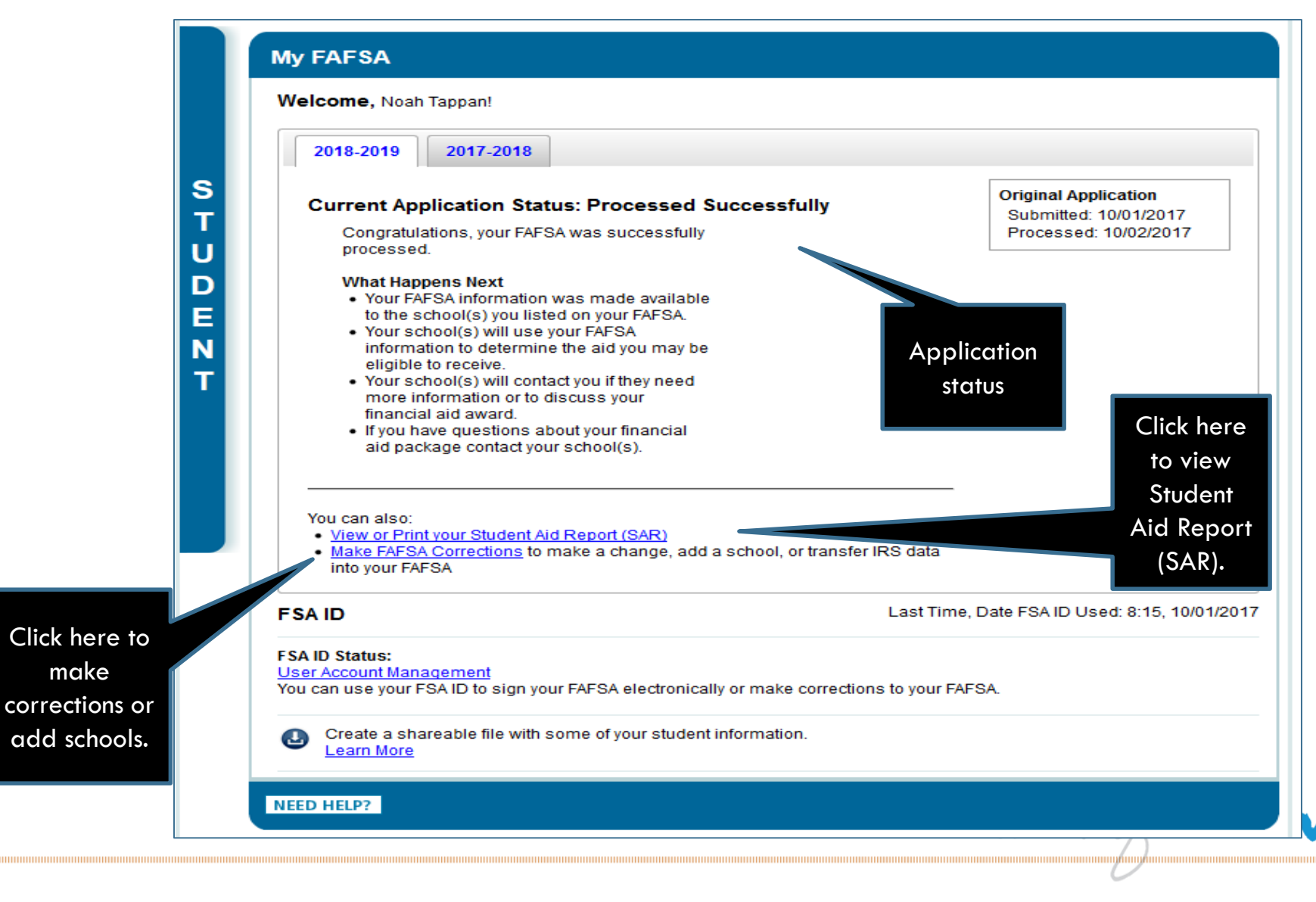

make

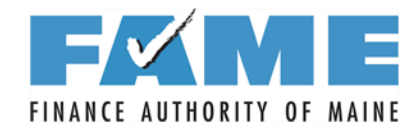

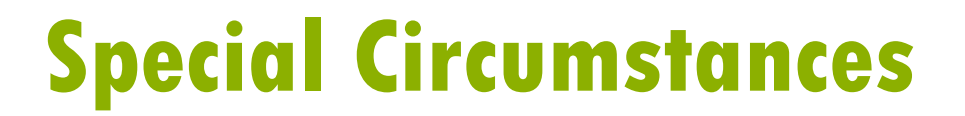

# **Special Circumstances**

Works for ME 🗸

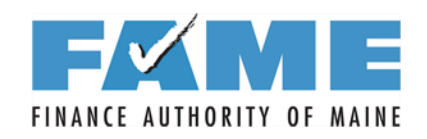

| Fee               | deralStu                                                                                                    |                     | PROUD SPON                                                                                                    | ISOR <i>of</i><br>N MIND ® | Free Applicatio                                                                                                    | on for Federa                                                                                                    | FAFSA <sup>®</sup><br>al Student Aid                                                                                                    |
|-------------------|----------------------------------------------------------------------------------------------------|---------------------|----------------------------------------------------------------------------------------------------|----------------------------|----------------------------------------------------------------------------------------------------|----------------------------------------------------------------------------------------------------|----------------------------------------------------------------------------------------------------|
| F                 | 2<br>Help                                                                                                    |                     |                                                                                                    |                            |                                                                                                    |                                                                                                    | SEARCH                                                                                                    |
|                   | Student<br>Demographics                                                                                                    | School<br>Selection | Dependency<br>Status                                                                                                    | Parent<br>Demographics     | Financial<br>Information                                                                                             | Sign &<br>Submit                                                                                                    | Confirmation                                                                                                    |
|                   | Dependency                                                                                                    | y Status Re         | sults                                                                                                    |                            |                                                                                                    | Help                                                                                                    | and Hints                                                                                                    |
| S T U D E N T     | Based on your a<br>dependent stud<br>provide parental<br>if you have a sp<br>under very limite<br>parental informa<br>to get additional<br>I will provide<br>I am unable | AVE CLEAR           | pendency status qu<br>you must provide p<br>click Next to contin<br>the and are unable<br>, you may be able to<br>unable to provide p<br>tion<br>al information | PREVIOUS                   | onsidered a<br>on. Select "I will<br>ographics.<br>al information,<br>A without<br>n" and click Next<br>NEXT<br>EXIT | Dependent<br>For depender<br>special circu<br>situation that<br>the student is<br>or her parent<br>the student is<br>parental information<br>Parent Dem<br>Select I will<br>parental information<br>parental information<br>special circu | cy Status Results<br>ent students, a<br>umstance is a<br>at exists between<br>applicant and his<br>it(s) which prevents<br>from providing<br>ormation.<br>provide parental<br>to continue to<br>lographics.<br>unable to provide<br>ormation to get<br>formation about<br>umstances. |
| Site Las<br>Priva | st Updated: Sunday, Sep<br>Cy                                                                                                    | otember 25, 2016    |                                                                                                    |                            |                                                                                                    | D                                                                                                    | ownload Adobe Reader                                                                                                    |

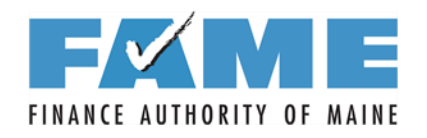

| nographics Selection                                                                                                    | Status Demo                                                                                                    | arent Finan<br>graphics Inform                                                                                                    | ation Subm                                                                                                    | & Confirmation<br>iit |  |
|----------------------------------------------------------------------------------------------------|----------------------------------------------------------------------------------------------------|----------------------------------------------------------------------------------------------------|----------------------------------------------------------------------------------------------------|-----------------------|--|
| pecial Circumstance                                                                                                    | s                                                                                                    |                                                                                                    |                                                                                                    | Help and Hints        |  |
| <ul> <li>apportant: You told us that you</li> <li>provide parental information</li> <li>action of your FAFSA we must</li> <li>nder Federal law to the extent</li> <li>aying for your college expenses,</li> <li>arents' financial information.</li> <li>owever, Federal law allows for</li> <li>ircumstance. The following ar</li> <li>iay submit your FAFSA without</li> <li>Your parents are incarcerated.</li> <li>You have left home due to an</li> <li>You do not know where your</li> <li>have not been adopted).</li> <li>ut not all situations are consitiuations that would not be cor</li> <li>Your parents do not want to p</li> <li>Your parents do not claim yoi</li> <li>You do not live with your parent</li> <li>on that you have reviewed the</li> <li>nd click Next to continue.</li> <li>I will provide parental inform</li> <li>I do not have a special circumstance.</li> </ul> | a think you have a special circ<br>n. Before we allow you to pro-<br>st advise you of the following:<br>t your family is able, they are p-<br>es. To determine how much yous,<br>we must collect your financial<br>for some exceptions, if you have<br>the examples of some special<br>t providing parental information<br>ad; or<br>n abusive family environment;<br>parents are and are unable to<br>sidered a special circumstan-<br>nsidered a special circumstan-<br>nsidered a special circumstan-<br>provide their information on you<br>ibute to your college expenses<br>to u as a dependent on their inco-<br>ents.<br>e information above, select on<br>mation-<br>nce and I am unable to provide<br>umstance but I am unable to provide<br>umstance but I am unable to provide<br>I am unable to provide<br>I am unable to provide<br>I am unable to provide<br>I am unable to provide<br>I am unable to provide<br>I am unable to provide | cumstance and are un<br>preced and skip the para<br>inimarily responsible four family can afford to<br>al information and you<br>ave a special<br>circumstances wheren:<br>or<br>ocontact them (and you<br>ce. The following are<br>nce:<br>our FAFSA; or<br>some taxes; or<br>e of the following opti<br>e parental information<br>provide parental information<br>provide parental information<br>provide parental information | Imable<br>mental     Sr       or<br>oppay<br>ir     Select<br>inform<br>Paren<br>Select<br>circum<br>have a       e you     Select<br>circum<br>to provination<br>have a       ou     Select<br>circum<br>to provination<br>a spe<br>canno<br>inform       ou     Select<br>circum<br>to provination<br>a spe<br>canno<br>inform       ou     Select<br>circum<br>to provination<br>a spe<br>canno<br>inform       ou     Select<br>circum<br>to provination<br>inform       ou     Select<br>circum<br>to provination<br>inform       ou     Select<br>circum<br>to provination       ou     Select<br>circum<br>to provination       ou     Select<br>circum<br>to provination       ou     Select<br>circum<br>to provination       ou     Select<br>circum<br>to provination       ou     Select<br>circum<br>to provination       ou     Select<br>circum<br>to provination       ou     Select<br>circum<br>to provination       ou     Select<br>circum<br>to provination       ou     Select<br>circum<br>to provination       ou     Select<br>circum<br>to provination | becial Circumstances  |  |

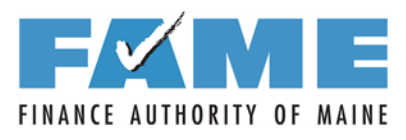

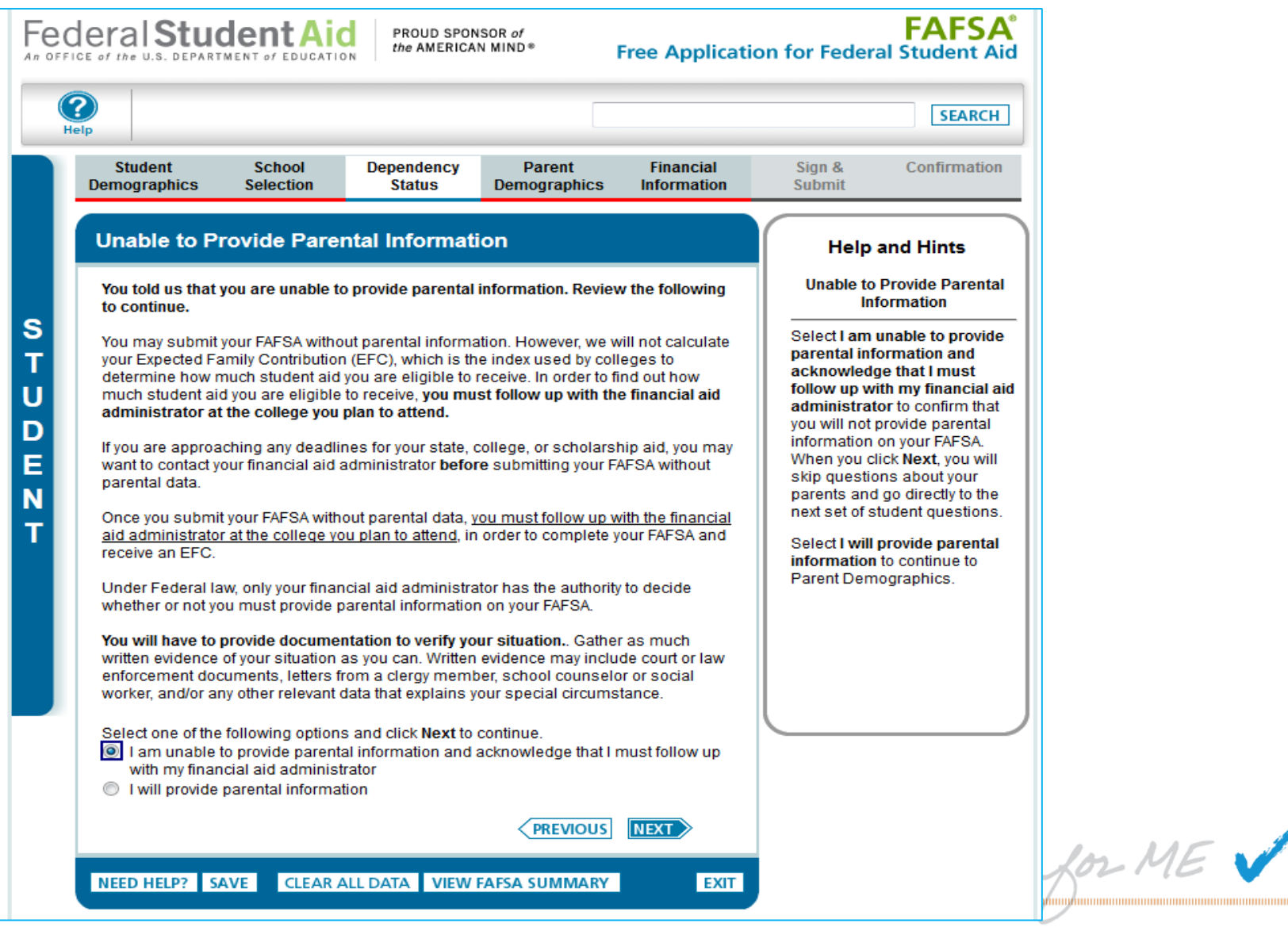

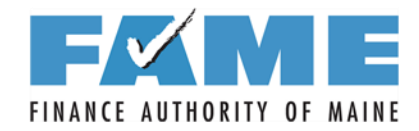

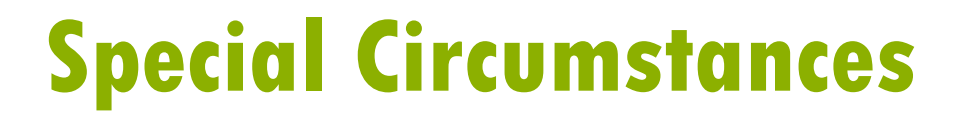

# Special Circumstances – Unsubsidized Loan Only

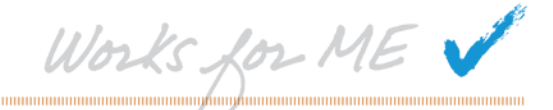

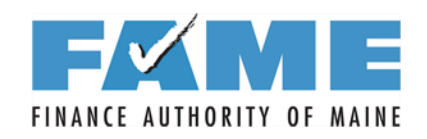

| Fec               | deral Stu                                                                                                    |                     | PROUD SPON                                                                                                    | SOR of<br>N MIND®                                                                                                    | Free Applicatio                                                                                        | on for Feder                                                                                                    | FAFSA <sup>®</sup><br>al Student Aid                                                                                                    |
|-------------------|----------------------------------------------------------------------------------------------------|---------------------|----------------------------------------------------------------------------------------------------|----------------------------------------------------------------------------------------------------|----------------------------------------------------------------------------------------------------|----------------------------------------------------------------------------------------------------|----------------------------------------------------------------------------------------------------|
| H                 | 2<br>delp                                                                                                    |                     |                                                                                                    |                                                                                                    |                                                                                                    |                                                                                                    | SEARCH                                                                                                    |
|                   | Student<br>Demographics                                                                                                    | School<br>Selection | Dependency<br>Status                                                                                                    | Parent<br>Demographics                                                                                                    | Financial<br>Information                                                                               | Sign &<br>Submit                                                                                                    | Confirmation                                                                                                    |
|                   | Dependency                                                                                                    | y Status Res        | sults                                                                                                    |                                                                                                    |                                                                                                    | Help                                                                                                    | and Hints                                                                                                    |
| S T U D E N T     | Based on your a<br>dependent stud<br>provide parental<br>If you have a sp<br>under very limite<br>parental informa<br>to get additional<br>I will provide<br>I am unable | AVE CLEAR A         | pendency status qu<br>you must provide j<br>click Next to contin<br>ce and are unable<br>, you may be able to<br>unable to provide p<br>tion<br>al information | estions, you are o<br><u>parental</u> information<br>ue to Parent Demo<br>to provide parenta<br>o submit your FAFS<br>parental information<br>PREVIOUS | considered a<br>on. Select "I will<br>ographics.<br>al information,<br>SA without<br>n" and click Next | Dependen<br>For depende<br>special circu<br>situation tha<br>the student<br>or her paren<br>the student<br>parental info<br>Select I will<br>information<br>Parent Dem<br>Select I am<br>parental inf<br>additional in<br>special circu | cy Status Results<br>ent students, a<br>umstance is a<br>at exists between<br>applicant and his<br>ht(s) which prevents<br>from providing<br>ormation.<br>provide parental<br>to continue to<br>hographics.<br>unable to provide<br>ormation to get<br>formation about<br>umstances. |
| Site Las<br>Priva | st Updated: Sunday, Sep<br>Cy                                                                                                    | otember 25, 2016    |                                                                                                    |                                                                                                    |                                                                                                    | D                                                                                                    | ownload Adobe Reader                                                                                                    |

S

Т

U

D

Е

Ν

Т

#### **Special Circumstances**

Important: You told us that you think you have a special circumstance and are unable to provide parental information. Before we allow you to proceed and skip the parental section of your FAFSA we must advise you of the following:

Under Federal law to the extent your family is able, they are primarily responsible for paying for your college expenses. To determine how much your family can afford to pay towards your college expenses, we must collect your financial information and your parents' financial information.

However, Federal law allows for some exceptions, if you have a special circumstance. The following are <u>examples</u> of some special circumstances where you may submit your FAFSA without providing parental information:

- · Your parents are incarcerated; or
- · You have left home due to an abusive family environment; or
- You do not know where your parents are and are unable to contact them (and you have not been adopted).

But not all situations are considered a special circumstance. The following are situations that would not be considered a special circumstance:

- · Your parents do not want to provide their information on your FAFSA; or
- Your parents refuse to contribute to your college expenses; or
- Your parents do not claim you as a dependent on their income taxes; or
- You do not live with your parents.

Now that you have reviewed the information above, select one of the following options and click **Next** to continue.

- I will provide parental information
- I have a special circumstance and I am unable to provide parental information
- I do not have a special circumstance but I am unable to provide parental information

PREVIOUS NEXT

EXIT

NEED HELP? SAVE

CLEAR ALL DATA VIEW FAFSA SUMMARY

#### **Help and Hints**

Sign &

Submit

Special Circumstances

Select I will provide parental information to continue to Parent Demographics.

Select I have a special circumstance and I am unable to provide parental information if you believe you have a special circumstance.

Select I do not have a special circumstance but I am unable to provide parental information if you do not have a special circumstance but cannot provide parental information.

Privacy

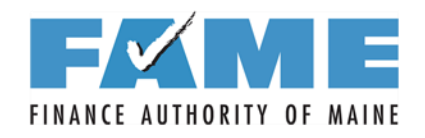

| Fec               | deral Stu                                                                                                    |                                                                                                    | PROUD SPON<br>the AMERICA                                                                                                    | ISOR <i>of</i><br>N MIND ♥                                                                                                    | Free Applicatio                                                                                                    | n for Feder                                                                                                    | FAFSA <sup>®</sup><br>al Student Aid                                                                                                    |
|-------------------|----------------------------------------------------------------------------------------------------|----------------------------------------------------------------------------------------------------|----------------------------------------------------------------------------------------------------|----------------------------------------------------------------------------------------------------|----------------------------------------------------------------------------------------------------|----------------------------------------------------------------------------------------------------|----------------------------------------------------------------------------------------------------|
| H                 | 2<br>lelp                                                                                                    |                                                                                                    |                                                                                                    |                                                                                                    |                                                                                                    |                                                                                                    | SEARCH                                                                                                    |
|                   | Student<br>Demographics                                                                                                    | School<br>Selection                                                                                                    | Dependency<br>Status                                                                                                    | Parent<br>Demographics                                                                                                    | Financial<br>Information                                                                                                    | Sign &<br>Submit                                                                                                    | Confirmation                                                                                                    |
| STUDENT           | Unsubsidized<br>Students that do<br>information norm<br>However, in situa<br>FAF SA and refus<br>allows a student<br>Unsubsidized St<br>If you would like<br>only the Unsubs<br>unsubsidized loa<br>If you will be provide<br>If you will be provide<br>If you will provide<br>I am submitted | ed Loan Onl<br>onot have a speci-<br>nally do not qualif<br>ations where your<br>ses to provide you<br>to submit the FAI<br>tafford Loan only<br>to contact the fina-<br>idized Stafford loa<br>an only" and click<br>viding parental informa-<br>ting my FAFSA to a | y<br>al circumstance an<br>y for federal studer<br>r parent refuses to<br>u with any financia<br>FSA without parent<br>SA without parent<br>so<br>incial aid administra<br>an, select "I am sub<br>Next to get additio<br>formation, select "I<br>tion<br>apply for an unsubs | nd are unable to pro<br>the aid.<br><b>D provide their infor</b><br><b>al support</b> , there is<br>al information and is<br>rator at your college<br>bmitting my FAFSA f<br>nal information.<br>will provide parenta<br>sidized loan only<br><b>PREVIOUS</b><br>FAFSA SUMMARY | wide parental<br>mation on the<br>an exception that<br>receive an<br>a about receiving<br>to apply for an<br>al information"<br>NEXT | Help<br>Unsubsid<br>Select I will<br>information<br>Parent Dem<br>Select I am<br>FAF SA to ap<br>unsubsidize<br>additional in | and Hints<br>lized Loan Option<br>provide parental<br>to continue to<br>hographics.<br>submitting my<br>oply for an<br>ed loan only to get<br>hformation. |
| Site Las<br>Priva | st Updated: Sunday, Sep<br>Cy                                                                                                    | otember 25, 2016                                                                                                    |                                                                                                    |                                                                                                    |                                                                                                    |                                                                                                    | ownload Adobe Reade                                                                                                    |

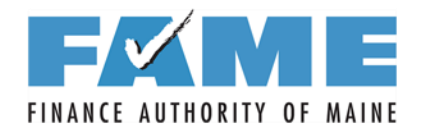

Confirmation Student School Dependency Parent Financial Sign & Demographics Selection Status Demographics Information Submit Unable to Provide Parental Information Help and Hints Unable to Provide Parental You told us that you are unable to provide parental information. Review the following Information to continue. S Select I am unable to provide You may submit your FAFSA without parental information. However, we will not calculate parental information and your Expected Family Contribution (EFC), which is the index used by colleges to acknowledge that I must determine how much student aid you are eligible to receive. In order to find out how U follow up with my financial aid much student aid you are eligible to receive, you must follow up with the financial aid administrator to confirm that administrator at the college you plan to attend. vou will not provide parental D information on your FAFSA. If you are approaching any deadlines for your state, college, or scholarship aid, you may Ε When you click Next, you will want to contact your financial aid administrator before submitting your FAFSA without skip questions about your parental data. Ν parents and go directly to the next set of student questions. Once you submit your FAFSA without parental data, you must follow up with the financial Т aid administrator at the college you plan to attend, in order to complete your FAFSA and Select I will provide parental receive an EFC. information to continue to Parent Demographics. Under Federal law, only your financial aid administrator has the authority to decide whether or not you must provide parental information on your FAFSA. You will have to provide documentation to verify your situation. Generally, you must submit a written statement from your parents stating that they refuse to complete the FAFSA and that they do not and will not provide you with any financial support. After reviewing your circumstances carefully, your financial aid administrator will decide if you must provide parental information or if your circumstances allow you to proceed without providing parental data. Your financial aid administrator?s decision is final and cannot be appealed to Federal Student Aid. Select one of the following options and click Next to continue. I am unable to provide parental information and acknowledge that I must follow up with my financial aid administrator I will provide parental information NEXT > NEED HELP? SAVE CLEAR ALL DATA VIEW FAFSA SUMMARY EXIT Site Last Updated: Sunday, September 25, 2016 Download Adobe Reader Privacy

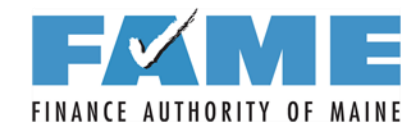

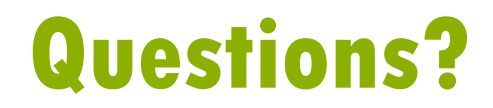

#### **Finance Authority of Maine**

5 Community Drive P.O. Box 949 Augusta, ME 04332 1-800-228-3734 TTY: 207-626-2717 education@FAMEmaine.com

Like Us On **F** facebook

**FAMEmaine.com** 

Works for ME V